## Outil de contrôle DSN-Val 2025

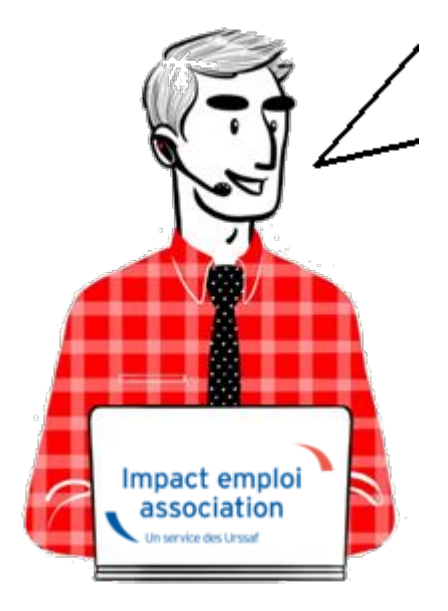

Fiche Pratique : Contrôle du fichier DSN à l'aide de l'outil DSN-Val

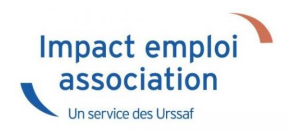

### ► <u>Contexte</u>

Une fois votre fichier DSN généré, il est indispensable de le soumettre à analyse via l'outil de contrôle DSN-Val. Cela permettra de détecter les éventuelles anomalies à corriger avant son dépôt, en réel, sur Net-Entreprises.

## Installation de l'outil DSN-Val

• Créez un répertoire « **DSN\_val\_202**5<sup>"</sup> à la racine de votre disque C:

- Rendez-vous sur <u>Net-entreprises</u> (https://www.net-entreprises.fr)
- Déplacez-vous au niveau du pavé « **Outil Dsn-Val 2025** » :
- Cliquez sur l'option Dsn-Val en automatique : « **Dsn-VAL pour Windows** » :
- ouvrir le fichier dans Téléchargements « *autocontrole-dsn-val\_2025.exe* » :

| 🗞 Installation - DSNVAL —                                                                                                    |                   | ×          |
|----------------------------------------------------------------------------------------------------|-------------------|------------|
|                                                                                                    |                   | IBN<br>VAL |
|                                                                                                    |                   |            |
| This software and the attached documentation are protected by the included li<br>You must be in possession of a valid license conceded by the Cnavto install<br>and use this software.                                                                                                    | cense.            | ^          |
| La Cnav a conçu une suite d'outils dénommée SATURNE.<br>Les utilisateurs extérieurs à la Cnav de cette suite ou de tout produit logiciel iss<br>de cette suite s'engagent à l'utiliser dans le respect de sa finalité, à n'en faire a<br>usage commercial et à ne tenter aucune rétro-ingéniérie.<br>La Cnav conserve la propriété pleine et entière de la suite et des produits logici | u<br>iucun<br>els |            |
|                                                                                                    |                   | ~          |
|                                                                                                    |                   |            |
| Nullsoft Install System v3.08-3                                                                                                    | Anr               | nuler      |

• Choisissez le répertoire précédemment créé « C:/DSN\_val\_2025 ».

| 🗞 Installation - DSNVAL                                                                                                    | —         |            | $\times$ |
|----------------------------------------------------------------------------------------------------|-----------|------------|----------|
|                                                                                                    |           |            | TEN NAL  |
| L'assistant va installer DSNVAL dans le dossier d'installation suivant.<br>Si vous souhaitez choisir un dossier différent, cliquez sur Parcourir.<br>Cliquez sur Installer pour procéder à l'installation ou sur Précédent pour<br>option d'installation.<br>Dossier d'installation | revoir ou | u modifier | r une    |
| C:\DSNVAL 2025\DSNVAL\                                                                                                    | Parco     | urir       |          |
| Espace requis : 215.2 Mo<br>Espace disponible : 40.0 Go<br>Nullsoft Install System v3.08-3+deb12u1<br><précédent insta<="" td=""><th>aller</th><td>Annu</td><td>uler</td></précédent>                                                                                               | aller     | Annu       | uler     |

- Cliquer sur le bouton « Installer »
- **Poursuivez l'installation** en cliquant sur le bouton « **Suivant** > » selon les instructions données et jusqu'à la fin.
- Résultat du raccourci bureau :

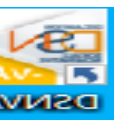

## ► <u>Utilisation de l'outil DSN-Val</u>

• A l'ouverture de l'outil, l'écran suivant s'affiche :

| N-VAL          | 🖻 🎽      | 🔄 📻 (  |       |                   |         |    |                          |         |
|----------------|----------|--------|-------|-------------------|---------|----|--------------------------|---------|
| N-VAL          |          |        | ?) 😃  |                   |         |    |                          |         |
| ımé            |          |        |       |                   |         |    |                          |         |
|                |          |        |       |                   |         |    |                          |         |
| eurs détectées | :        |        |       | Bloquante         | s :     |    | Non bloquantes :         |         |
| nier :         |          |        |       |                   |         |    |                          |         |
| le :           |          |        |       | Lignes :          |         |    | Nb Salarié :             |         |
| larations :    |          |        | Dé    | clarations valide | ies :   |    | Déclarations invalides : |         |
| malies         |          |        |       |                   |         |    |                          |         |
| e filter text  |          |        |       |                   |         |    |                          |         |
| Rang DCL       | Rang ANO | Nb ANO | Ligne | Rubrique          | Libellé | Vi | aleur                    | <br>And |
|                |          |        |       |                   |         |    |                          |         |
|                |          |        |       |                   |         |    |                          |         |
|                |          |        |       |                   |         |    |                          |         |
|                |          |        |       |                   |         |    |                          |         |
|                |          |        |       |                   |         |    |                          |         |
|                |          |        |       |                   |         |    |                          |         |
|                |          |        |       |                   |         |    |                          |         |
|                |          |        |       |                   |         |    |                          |         |
|                |          |        |       |                   |         |    |                          |         |
|                |          |        |       |                   |         |    |                          |         |
|                |          |        |       |                   |         |    |                          |         |
|                |          |        |       |                   |         |    |                          |         |
|                |          |        |       |                   |         |    |                          |         |
|                |          |        |       |                   |         |    |                          |         |
|                |          |        |       |                   |         |    |                          |         |
|                |          |        |       |                   |         |    |                          |         |
|                |          |        |       |                   |         |    |                          |         |
|                |          |        |       |                   |         |    |                          |         |
|                |          |        |       |                   |         |    |                          |         |

- Sélectionnez le fichier à analyser en cliquant sur **l'icône du répertoire** ;
- Retrouvez votre fichier en cliquant sur « *Parcourir* » ;
- Cliquez ensuite sur « *Finish* » :

| 🗞 DSN-VAL (Version 2025.1.0.4)                               |                         | — —                      |
|--------------------------------------------------------------|-------------------------|--------------------------|
| 🖻 🕸 🔓 🕞 💥 🕑                                                  | ? U                     |                          |
| 💁 DSN-VAL 🛛 🖻 Norme                                          |                         |                          |
| Résumé                                                       |                         |                          |
| Erreurs détectées :                                          | Bloquantes :            | Non bloquantes :         |
| Fichier :                                                    |                         |                          |
| Taille :                                                     | Lignes :                | Nb Salarié :             |
| Déclarations :                                               | Déclarations validées : | Déclarations invalides : |
| Ouverture du message                                         |                         | — 🗆 X                    |
| Ouverture du message<br>Ouverture du message pour validation |                         |                          |
| Fichier du message                                           |                         | Parcourir                |
|                                                              |                         |                          |
|                                                              |                         |                          |
|                                                              |                         |                          |
|                                                              |                         | Finish Cancel            |
|                                                              |                         |                          |
|                                                              |                         |                          |
|                                                              |                         |                          |
|                                                              |                         |                          |
|                                                              |                         |                          |
|                                                              |                         |                          |
|                                                              |                         |                          |
| Détail de l'anomalie                                         |                         |                          |
| Détail de l'anomalie                                         |                         |                          |
| Détail de l'anomalie                                         |                         |                          |
| ,<br>Détail de l'anomalie                                    |                         |                          |
| , Détail de l'anomalie                                       |                         |                          |

Ensuite deux cas de figure peuvent se présenter :

• Soit aucune anomalie n'a été recensée

| 🖻 🧇 🔓 💽 🗶 😁 🕐 🙋                                  |                              |                            |        |
|--------------------------------------------------|------------------------------|----------------------------|--------|
| 🗞 DSN-VAL 🔯 Norme                                |                              |                            | - 0    |
| Résumé                                           |                              |                            |        |
| Erreurs détectées : 0                            | Bloquantes : 0               | Non bloquantes : 0         |        |
| Fichier: C:\ProgramData\Impact Emploi v3\ged\dsn | mensuelle\test\2022\2022_01\ |                            |        |
| Taille : 5,90 Ko                                 | Lignes : 226                 | Nb Salarié : 1             |        |
| Déclarations : 1                                 | Déclarations validées : 1    | Déclarations invalides : 0 |        |
| Anomalies                                        |                              |                            |        |
| type filter text                                 |                              |                            |        |
| Rang DCL Rang ANO Nb ANO Ligne                   | Rubrique Libellé             | Valeur                     | Anomal |
|                                                  |                              |                            |        |
|                                                  |                              |                            |        |
|                                                  |                              |                            |        |
|                                                  |                              |                            |        |

• Soit des anomalies ont été identifiées

|        | 🦃 📑           | } 💽 🏷        | 🖁 쥥 (         | ? 也        |                     |                                   |                            |        |
|--------|---------------|--------------|---------------|------------|---------------------|-----------------------------------|----------------------------|--------|
| 💫 DSN  | I-VAL 🔂 N     | orme         |               |            |                     |                                   |                            | - 8    |
| Résu   | mé            |              |               |            |                     |                                   |                            |        |
| Erre   | urs détectées | :: 15        |               |            | Bloquantes          | :: 15                             | Non bloquantes : 0         |        |
| Fich   | ier : C:\Pro  | gramData\lmp | oact Emploi v | 3\ged\dsn\ | \mensuelle\test\20  | 22\2022_01\                       |                            |        |
| Taille | e : 16,35 Ko  |              |               | -          | Lignes : 64         | 1                                 | Nb Salarié : 4             |        |
| Décl   | arations : 1  |              |               |            | Déclarations validé | es : 0                            | Déclarations invalides : 1 |        |
| Anor   | malies        |              |               |            |                     |                                   |                            |        |
| type   | e filter text |              |               |            |                     |                                   |                            |        |
|        | Rang DCL      | Rang ANO     | Nb ANO        | Ligne      | Rubrique            | Libellé                           | Valeur                     | Anoi ^ |
| 8      | 1             | 1            | 1             | 68         | \$21.G00.20.001     | Identifiant Organisme de Protecti |                            | CV02   |
| 8      | 1             | 2            | 1             | 68         | \$21.G00.20.001     | Identifiant Organisme de Protecti |                            | CST-   |
| 8      | 1             | 3            | 1             | 75         | \$21.G00.55.003     | Code d'affectation                |                            | CST-   |
| 8      | 1             | 4            | 1             | 75         | \$21.G00.55.004     | Période d'affectation             |                            | CST-   |
| 8      | 1             | 5            | 1             | 75         | \$21.G00.55.004     | Période d'affectation             |                            | S21.0  |
| 8      | 1             | 6            | 1             | 232        | \$21.G00.79.001     | Type de composant de base assuje  |                            | S21.0  |
| 8      | 1             | 7            | 1             | 147        | \$21.G00.70.013     | Identifiant technique Adhésion    |                            | CST-   |

Pour une meilleure lisibilité des anomalies, vous pouvez exporter le compterendu dans un fichier HTML. Pour cela :

- Cliquez sur l'icône export du bilan ;
- Sélectionnez l'emplacement puis le type de fichier « HTML » ;
- Cliquez sur « Finish » :

| Résun                | VAL<br>Né                                                                                                    |
|----------------------|----------------------------------------------------------------------------------------------------|
| Exporter le contro   | ile                                                                                                    |
| Exporte le contrôle  | dans différents formats                                                                                                    |
| Vers le fichier :    | C1ProgramDatalampact Emploi v3\ged\dsn/fpoc\test\2016.12\D5N_Global_201632_2017006_151139.dsn.xml                                                                                                    |
| Format de l'export : |                                                                                                    |
|                      | TML THE REPORT OF THE REPORT OF THE REPORT O |
| -                    | GV                                                                                                    |
|                      |                                                                                                    |
|                      |                                                                                                    |
|                      | Finish Cancel                                                                                                    |

L'analyse du fichier DSN par l'outil de contrôle DSN-Val est à présent terminée !

Voici un exemple du compte-rendu des anomalies :

| Nom du fichier : DSN_Global_201612_20170106_151139.dsn | Etat du fichier : KO   | Nombre d'anomalies : 3          |
|--------------------------------------------------------|------------------------|---------------------------------|
| Nombre de déclarations : 1                             | Nombre de salariés : 1 | SIRET Emetteur : 78337262600011 |

| Anomalies Ni                                    | eau Déclaration Rang : 1 N                        |                   | Nature : 01 | Туре       | : 01                                                                                             | SIREN : 802044784          | NIC : 00014                             | Nombre Anomalie : 3        |
|-------------------------------------------------|---------------------------------------------------|-------------------|-------------|------------|--------------------------------------------------------------------------------------------------|----------------------------|-----------------------------------------|----------------------------|
| Code                                            | Rubriqu<br>Libellé                                | Valeur            | Ligne       | Nbr<br>ANO |                                                                                                  | Message                    |                                         |                            |
| S21.G00.06.004/CSL-11                           | S21.G00.06.004<br>Numéro, extension, nature et l  | Test validation   | 30          | 1          | Les caractères apostrophe, espace,                                                               | trait d'union et point de  | oivent être utilisés de manière isolée. |                            |
| \$21.G00.11.003/CSL-11                          | \$21.G00.11.003<br>Numéro, extension, nature et l | Test validation   | 36          | 1          | Les caractères apostrophe, espace, trait d'union et point doivent être utilisés de manière isolé |                            |                                         |                            |
| Anomalies Niveau Salariés Nom : verriere-dupont |                                                   |                   | Prénom : C  | AS I       |                                                                                                  | Nom d'usage : NF ADULTE RE | LAIS                                    | NIR / Mat : 2800156258200/ |
|                                                 |                                                   |                   |             |            | _                                                                                                |                            |                                         |                            |
| Code                                            | Rubrique<br>Libellé                               |                   | Valeur      | Lign       | e Nbr<br>ANO                                                                                     | r<br>D Message             |                                         |                            |
| \$21.G00.30.008/CSL-11                          | S21.G00.30.008<br>Numéro, extension, nature et 1  | 37 rue des rosier | s 91        | 1          | Les caractères apostrophe, espace,                                                               | , trait d'union et point d | oivent être utilisés de manière isolée. |                            |

• Si des anomalies ont été détectées, corrigez-les.

► Si le fichier est OK, vous pouvez passer à l'étape suivante : Dépôt du fichier DSN sur Net-entreprises.

## <u>Accéder au tableau de bord DSN de</u> <u>l'URSSAF</u>

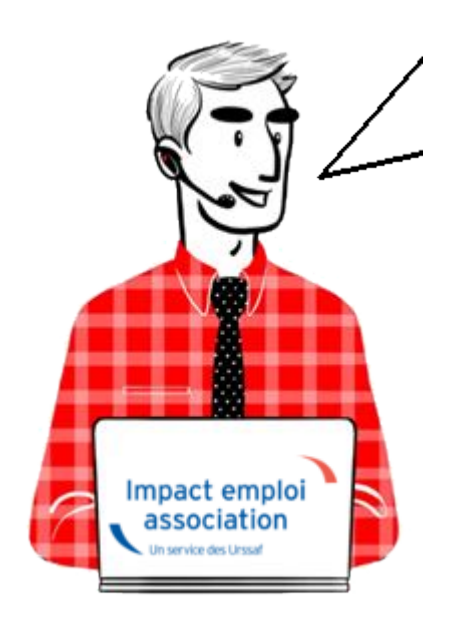

Fiche pratique. DSN.

Accéder au tableau de bord de l'URSSAF

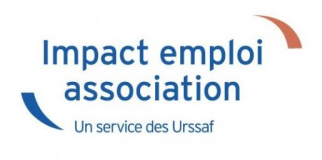

### Sommaire :

- <u>Contexte</u>
- <u>Procédure</u>

### Contexte

L'Urssaf a mis en place un service de fiabilisation des données accessible via Net-Entreprises ou depuis votre espace URSSAF.

Ce service vous aidera à identifier les anomalies détectées concernant certains employeurs et/ou salariés. Il vous permettra également de réagir rapidement pour corriger ces anomalies.

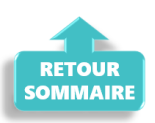

### ► <u>Procédure</u>

- Connectez vous sur Net-Entreprises avec le compte qui dépose les DSN ;
- Rendez-vous sur le tableau de bord DSN, après avoir vérifié la conformité de vos fichiers DSN puis accédez au menu « Services complémentaires«

| NET-ENTREPRISES·FR<br>La solution globale pour vos déclarations sociales                                                                                                    |                                                                                                    |                                                                                                    |             |
|----------------------------------------------------------------------------------------------------|----------------------------------------------------------------------------------------------------|----------------------------------------------------------------------------------------------------|-------------|
| leau de bord <u>Aide</u> Base de connais                                                                                                    | ssance                                                                                                    |                                                                                                    |             |
| DSN DECLARAT                                                                                                    | ION SOCIALE NOMINATIV                                                                                                    | VE TABLEAU DE BORD                                                                                                    |             |
|                                                                                                    |                                                                                                    |                                                                                                    |             |
| BLEAU DE BORD                                                                                                    | SORTIE DE LA DSN                                                                                                    |                                                                                                    |             |
| Vous êtes inscrit                                                                                                    |                                                                                                    |                                                                                                    |             |
| Nom Prénom<br>Tél: 0 1 23 45 67 89<br>contact @ monasso.fr<br>N° Siret : 012345678912<br>LE NOM DE MON ASSOCIATION<br>Adresse<br>CodePostal Ville                                      | Le tableau o<br>des compte<br>suite au dép<br>d'événemen<br>à chaque dé                                                    | de bord vous permet de consulter l'ensemble<br>es rendus métier et retours d'informations<br>pôt d'une DSN mensuelle ou d'un signalement<br>nt. Il est donc important de le consulter suite<br>épôt réalisé. |             |
| Historique des échanges                                                                                                    |                                                                                                    | + Afficher tout ou sélectionner                                                                                                    | ?           |
| derniers échanges effectués pour                                                                                                    | les 30 derniers jours                                                                                                    |                                                                                                    |             |
| Date et heure de dépôt Type d                                                                                                    | envoi Nom du fichier                                                                                                    | Etat de prise en compte                                                                                                    |             |
|                                                                                                    | Aucun échange effectué pour les 30                                                                                         | ) derniers jours                                                                                                    |             |
|                                                                                                    |                                                                                                    |                                                                                                    | 0 0         |
|                                                                                                    |                                                                                                    |                                                                                                    |             |
| Récapitulatif                                                                                                    |                                                                                                    | + Afficher tout ou sélectionner                                                                                                    | ?)          |
| DSN mensuelles 🔘 Signalement                                                                                                    | s d'événements po                                                                                                    | our l'échéance au 🔇 🛛 05 Août 2024                                                                                                    | Q           |
| larations non transmises 💡                                                                                                    | 0                                                                                                    |                                                                                                    |             |
| larations rejetées                                                                                                    | 0                                                                                                    |                                                                                                    |             |
| larations conformes                                                                                                    | 0                                                                                                    |                                                                                                    |             |
| Dénôt d'un nouveau fichier                                                                                                    |                                                                                                    |                                                                                                    |             |
| Cliques aus "Descourie" cour célections                                                                                                    | es la Fishies à transmattra. Mérifian l                                                                                    | las formata autoriaía en eliquent ini                                                                                                    |             |
| Chairing Schime Arrow Schimele (1)                                                                                                    | ier ie nomer a transmettre, vermez i                                                                                       | ies formats autorises en ciquant <u>fci</u> .                                                                                                    |             |
| Choisir un fichier Aucun fichier n'a été si                                                                                                    | electionne                                                                                                    |                                                                                                    |             |
|                                                                                                    |                                                                                                    |                                                                                                    |             |
| Les informations relatives au suivi de<br>mail suivante : <b>contact@monasso.fr</b><br>renseignez la zone ci-dessous prévue<br>informations relatives à votre inscripti                | vos transmissions (bilans, comptes r<br>. Pour modifier temporairement ce<br>à cet effet. Pour modifier l'adresse n<br>on. | rendus, certificats) seront transmises à l'adres<br>ette adresse, c'est-à-dire pour un dépôt précis,<br>nail suite à un changement, vous devez modifie                                                       | se<br>r les |
| Les informations relatives au suivi de<br>mail suivante : contact@monasso.fr<br>renseignez la zone ci-dessous prévue<br>informations relatives à votre inscripti<br>contact@monasso.fr | vos transmissions (bilans, comptes r<br>. Pour modifier temporairement ce<br>à cet effet. Pour modifier l'adresse n<br>on. | rendus, certificats) seront transmises à l'adres<br>atte adresse, c'est-à-dire pour un dépôt précis,<br>mail suite à un changement, vous devez modifie                                                       | sse<br>r l  |

Cliquez sur le bouton "Envoyer".

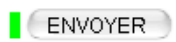

```
Services complémentaires
```

Vous pouvez accéder aux services complémentaires proposés par les Organismes de Protection Sociale via les liens suivants :

- » Mandats de prélèvement : Accéder au module de gestion des mandats
- » Informations utiles : Accédez aux rapports complémentaires pour la gestion RH/paie
- URSSAF : <u>Accéder aux Services +</u>
- CNAM : Accéder aux BPIJ
- Organismes complémentaires : <u>Accéder aux fiches de paramétrage</u>
- MSA : <u>décomptes IJ employeur</u>
- » DSN\_FIAB : Accéder au service FIAB
- CRPNPAC : Accéder aux services complémentaires CRPNPAC
- MSA : Votre espace privé MSA

← RETOUR

• Cliquez sur le lien « Suivi DSN »

URSSAF : Accéder aux Services +

- Ma situation de compte
- Echanges avec mon URSSAF
- Suivi DSN

Vous accédez à votre espace URSSAF :

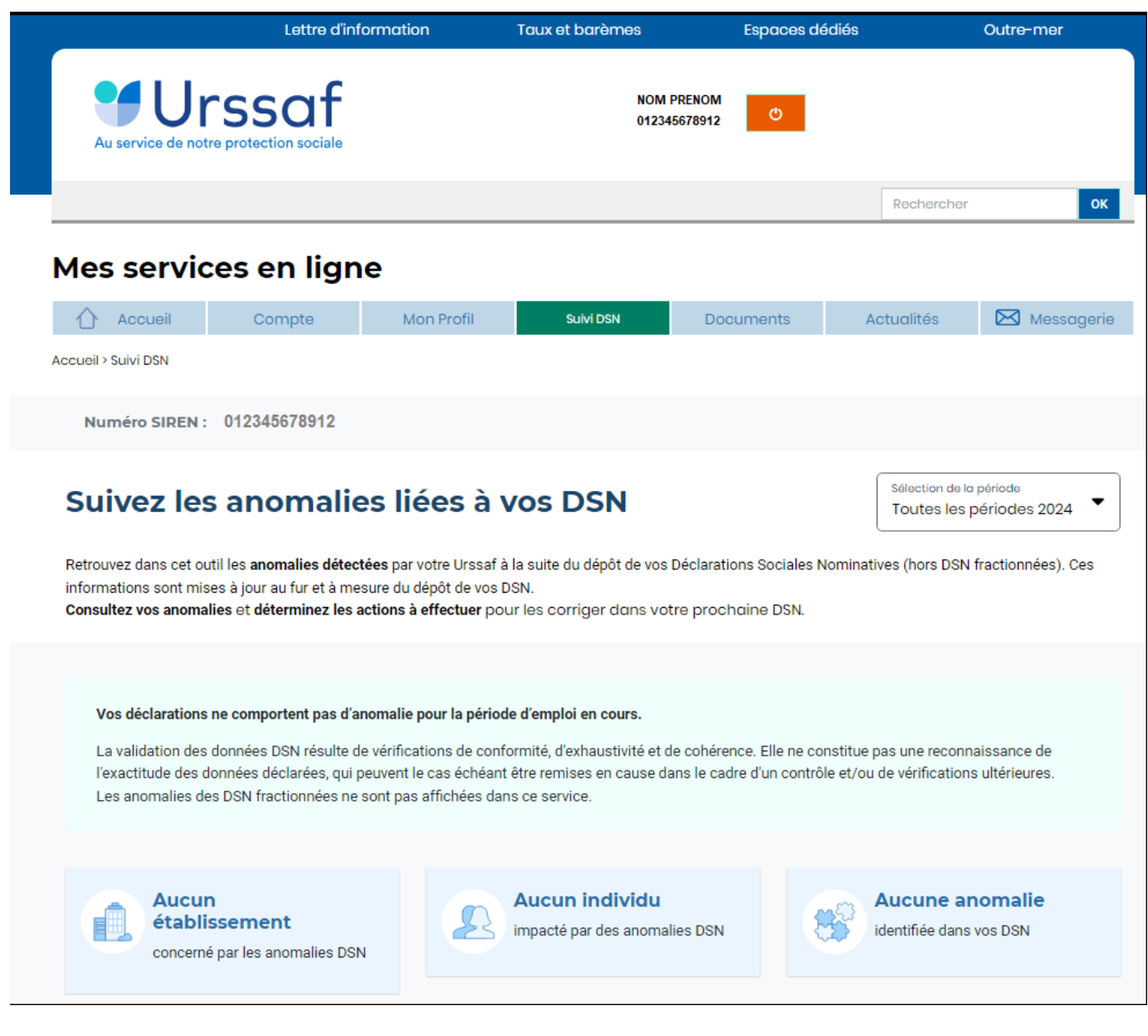

Avec le nouveau service « **Suivi DSN** », vous recevez en plus une notification de votre URSSAF.

Via ce service, l'URSSAF précise :

- l'origine et le détail des anomalies ;
- les modalités de correction.

L'URSSAF vous prodigue également des conseils pour ne pas reproduire vos erreurs.

▶ <u>ler cas : Aucune action n'est requise car il n'y a pas d'anomalie détectée</u>.

## ► 2nd cas : des éléments sont à fiabiliser tels que ci-dessous (assiette, cotisations)

S'il y a des anomalies, vous pouvez les corriger. Il y a deux solutions :

- vous avez déposé votre DSN plusieurs jours avant l'échéance : Vous déposez une nouvelle DSN annule et remplace avant minuit la veille de l'échéance, via le logiciel.
- vous avez déposé votre DSN à l'échéance : Vos modifications et/ou corrections seront reprises dans la DSN du mois suivant.

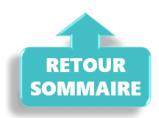

## <u>Gestion des flux DSN / PAS – Cycle de</u> <u>paie</u>

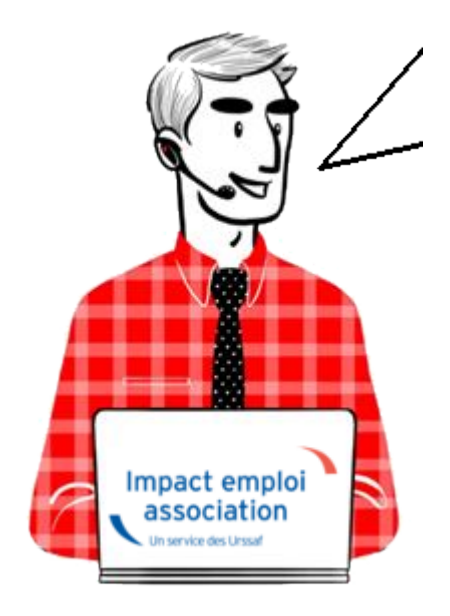

Fiche Pratique – PAS : Gestion des flux DSN / PAS – Cycle de paie

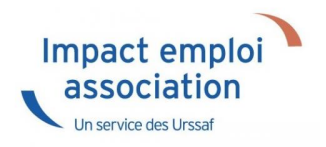

### Sommaire :

- Gestion des flux DSN / PAS : le cycle de paie
- <u>Zoom sur… J'établis mes paies</u>
- Zoom sur... Je dépose ma DSN
- Chronologie de mise à disposition des CRM Nominatifs et Financiers

### ► <u>Gestion des flux DSN / PAS : le cycle de paie</u>

Afin de clarifier le cycle de la gestion des flux DSN/PAS, et plus généralement le cycle de paie, vous trouverez ici les schémas récapitulant les <u>actions à effectuer chaque mois</u> pour garantir la bonne application du dispositif PAS.

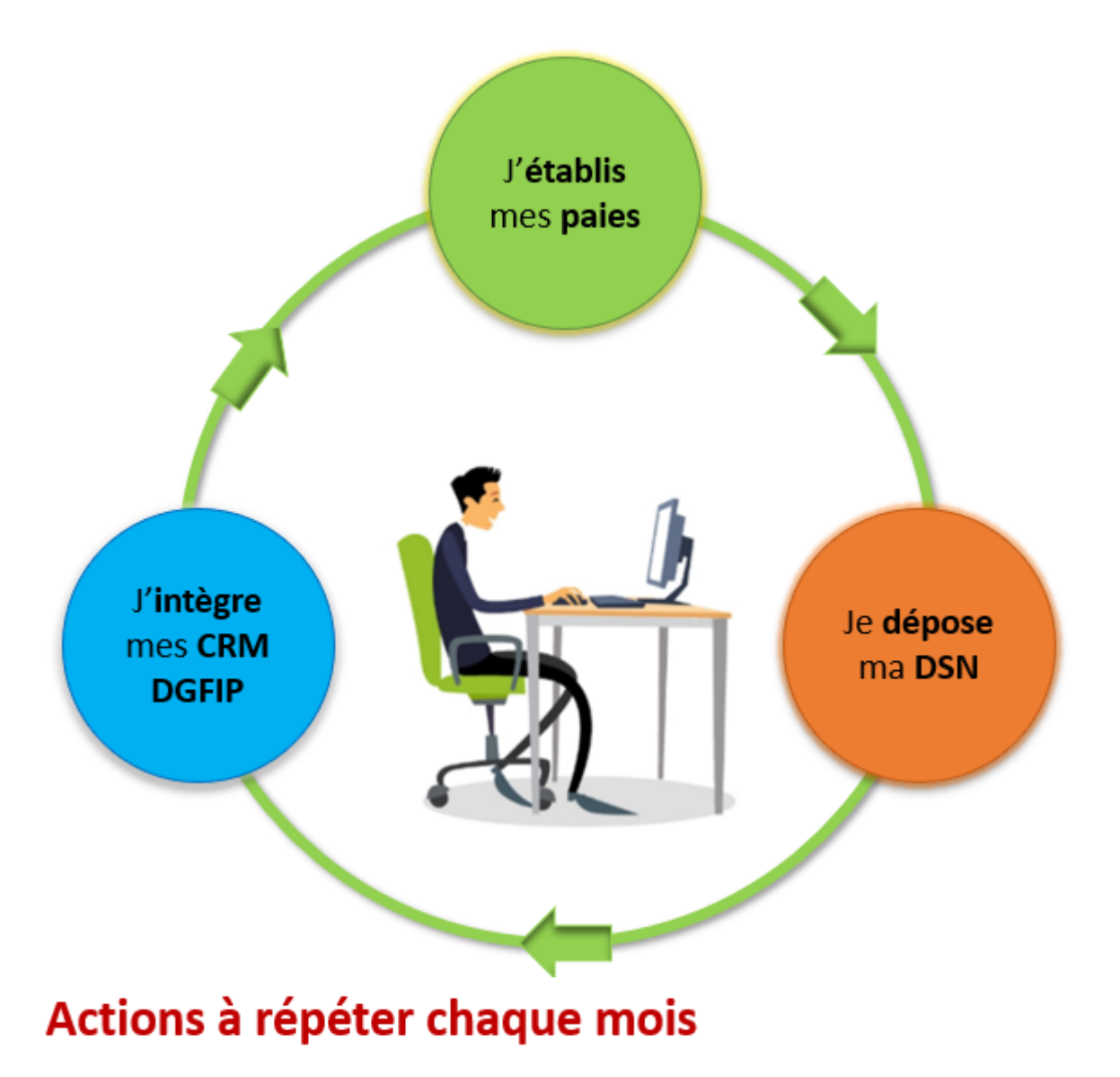

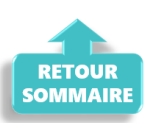

## ► <u>Zoom sur… J'établis mes paies</u>

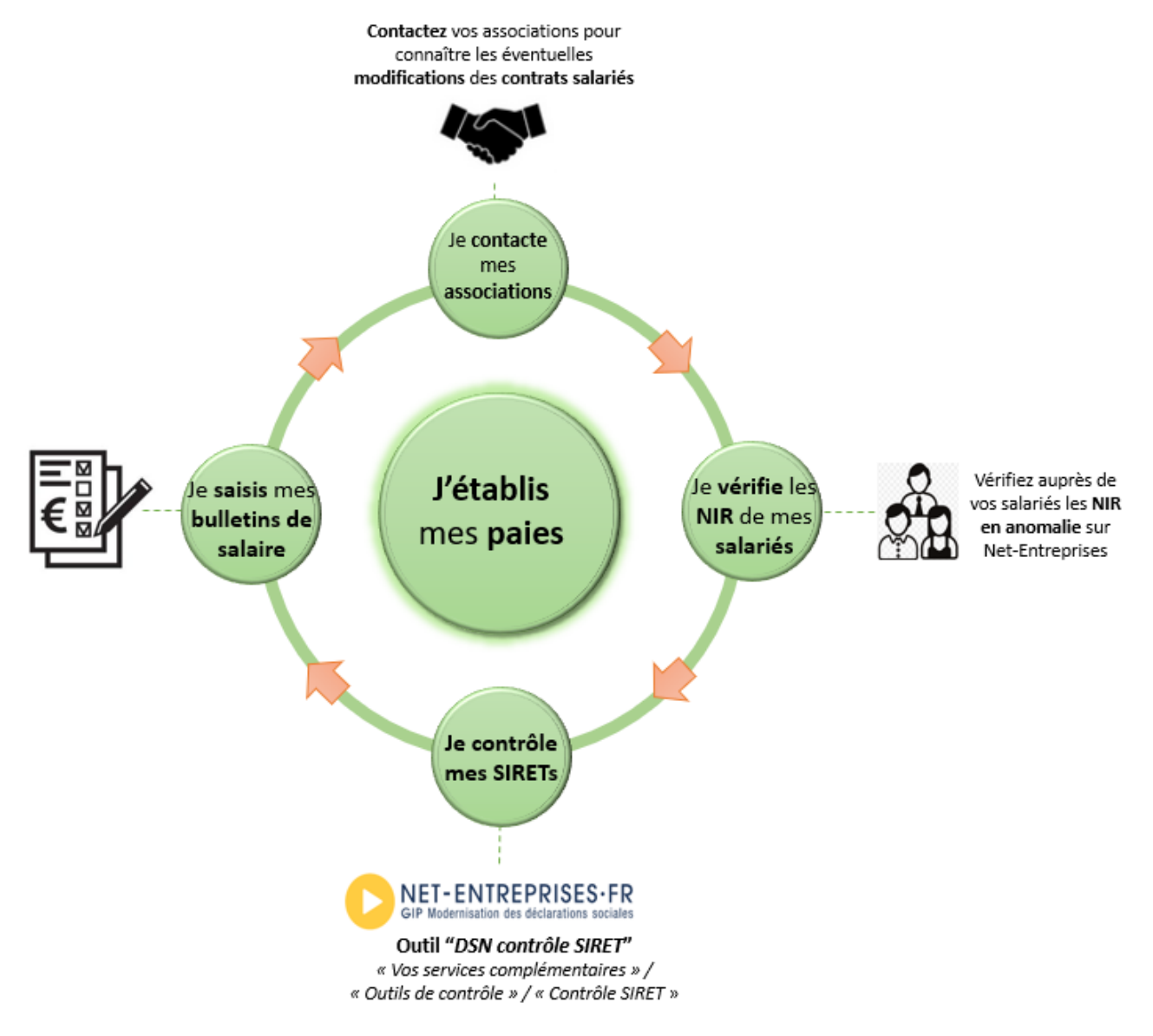

## Actions à répéter chaque mois

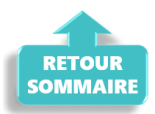

## Zoom sur... Je dépose ma DSN

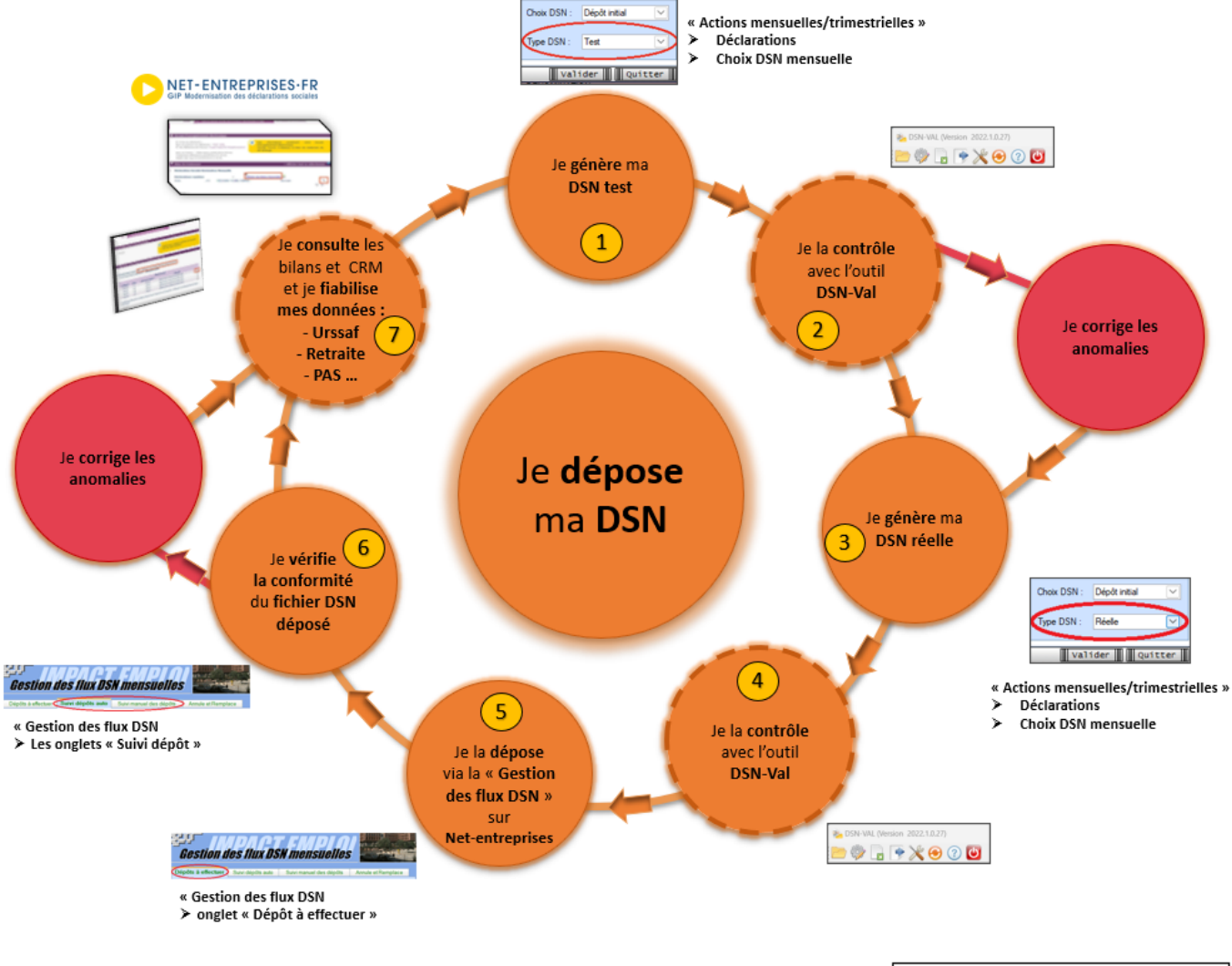

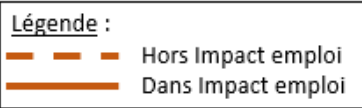

| Etape | 0ù ?            | Action                                                                                             |
|-------|-----------------|----------------------------------------------------------------------------------------------------|
| 1     | IEA             | Je génère ma DSN Test.                                                                             |
| 2     | DSN-Val         | Je contrôle ma « DSN Test » avec l'Outil DSN-Val.                                                  |
| 3     | IEA             | Je génère ma DSN Réelle.                                                                           |
| 4     | DSN-Val         | Je contrôle ma « DSN Réelle » avec l'Outil DSN-Val.                                                |
| 5     | Net-entreprises | Je dépose la « DSN Réelle » via la « Gestion des flux  » sur Net-<br>entreprises.                  |
| 6     | IEA             | Je vérifie la conformité du fichier « DSN Réelle » déposé.                                         |
| 7     | Net-entreprises | Je consulte les bilans de confromité et CRM et je fiabilise mes<br>données : Urssaf, Retraite, PAS |

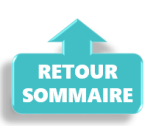

# <u>Chronologie de mise à disposition des CRM</u> <u>Nominatifs et Financiers</u>

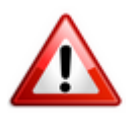

Intégration dans Impact emploi : il est nécessaire de vérifier la disponibilité du retour (bilan/CRM) dans Net-entreprises avant de l'intégrer dans Impact emploi.

### ▶ <u>CRM Nominatif</u>

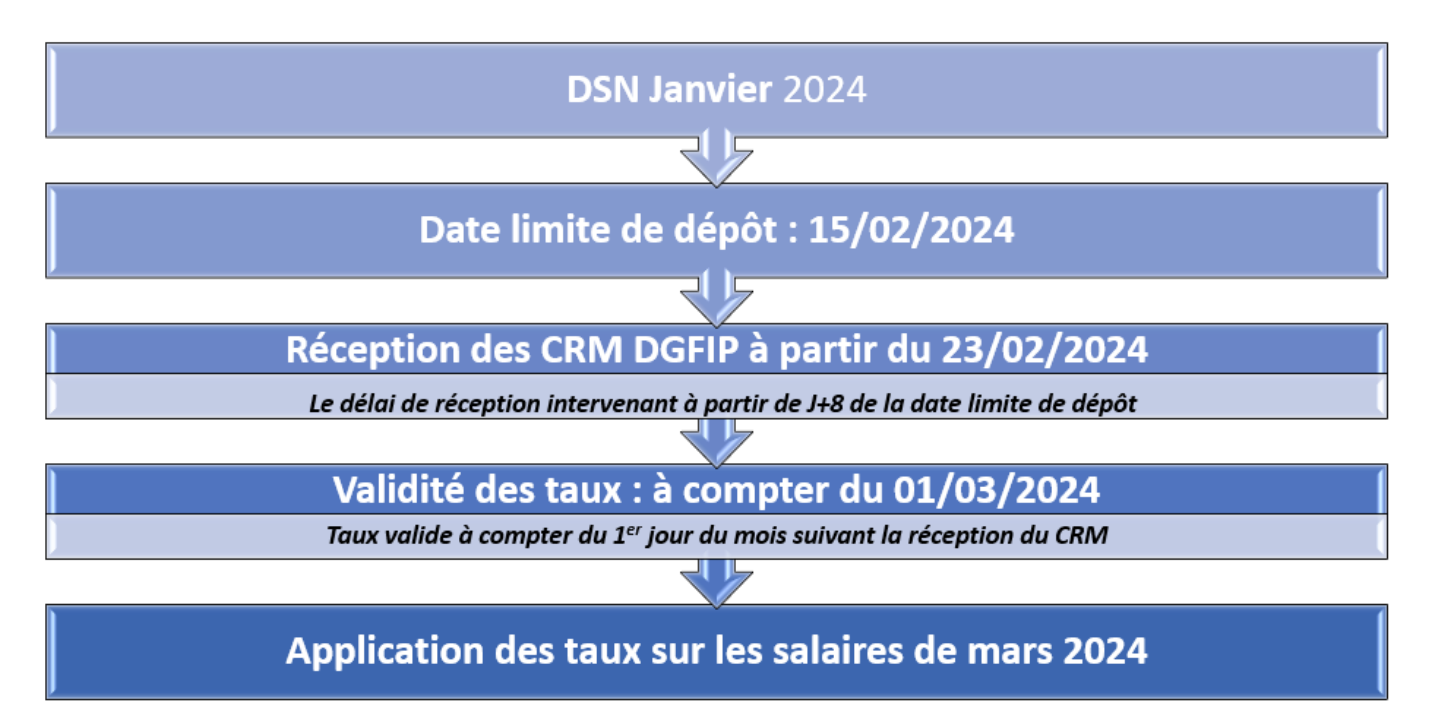

▶ <u>CRM Financier</u>

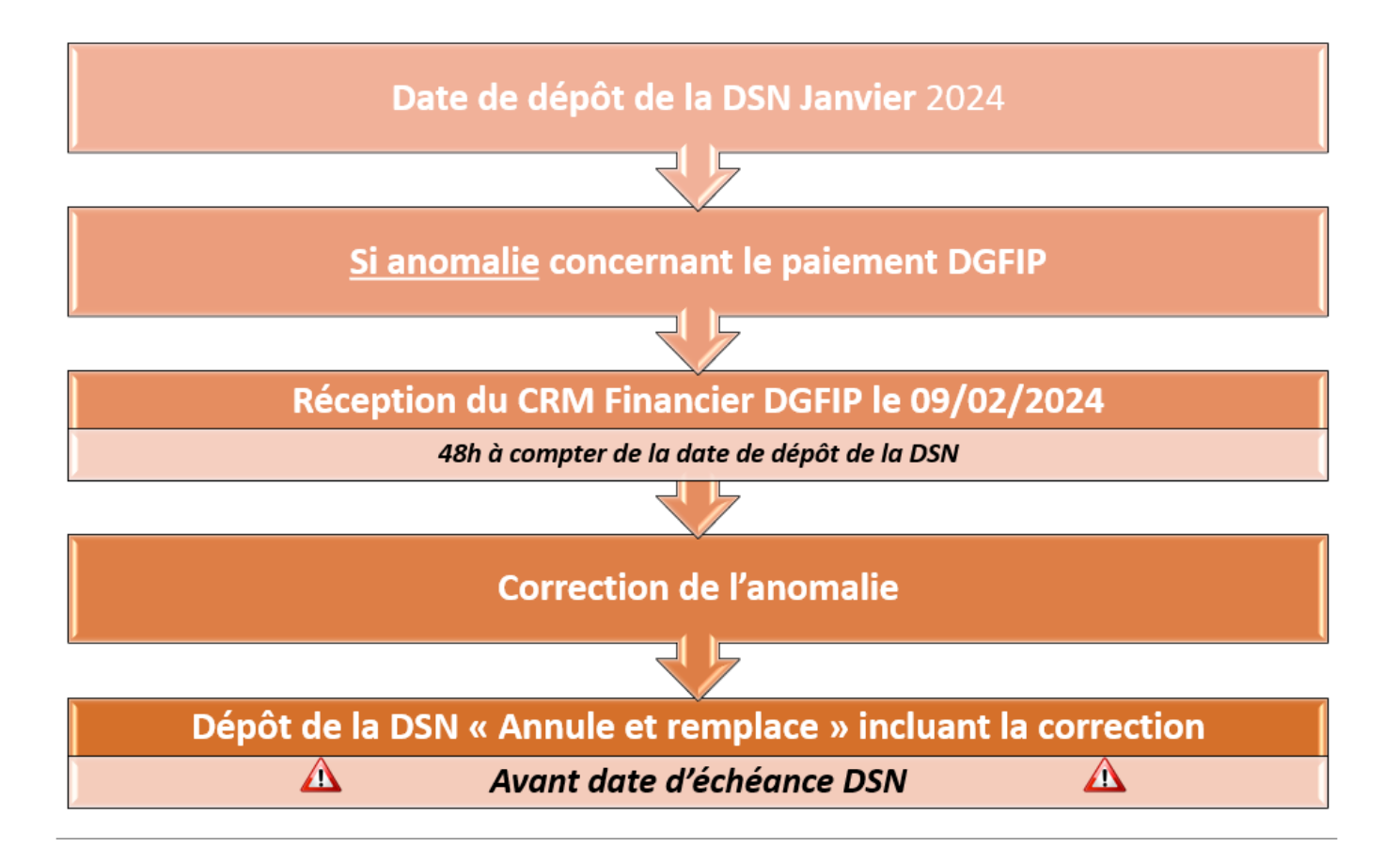

### ▶ Fiches pratiques Récupération des CRM PAS

Pour procéder à l'intégration des CRM dans Impact emploi, vous devez préalablement avoir réalisé toutes les étapes de la « **Gestion des flux DSN**« .

Suivez <u>ce lien</u> pour découvrir les étapes de l'**intégration automatique des CRM**.

Si vous rencontrez des difficultés, une procédure d'**intégration manuelle des CRM** est disponible : <u>ICI</u>

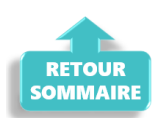

## <u>Gestion des flux DSN – Cycle de paie</u>

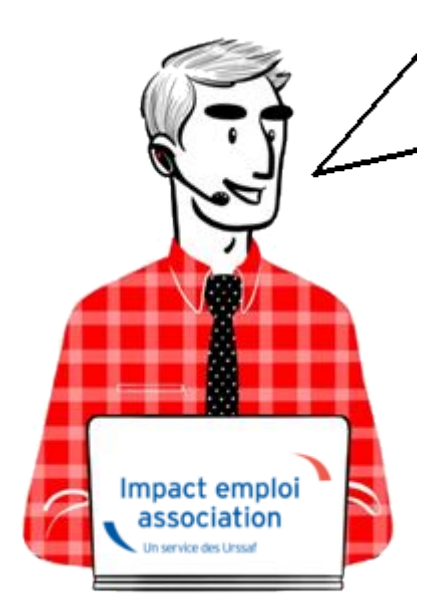

## Fiche Pratique – Gestion des flux DSN – Cycle de paie

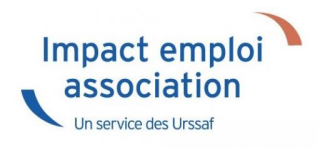

### Sommaire :

- Gestion des flux DSN : le cycle de paie
- Zoom sur … J'établis mes paies
- <u>Zoom sur... Je dépose ma DSN</u>
- Zoom sur... Je fiabilise mes données

## ► <u>Gestion des flux DSN : le cycle de paie</u>

Afin de clarifier le cycle de la gestion des flux DSN, vous trouverez ici les schémas récapitulant les <u>actions à effectuer chaque mois</u> via le logiciel Impact emploi ET via Net-entreprises pour garantir la transmission des données exactes liées à la protection sociale de vos salariés aux organismes concernés.

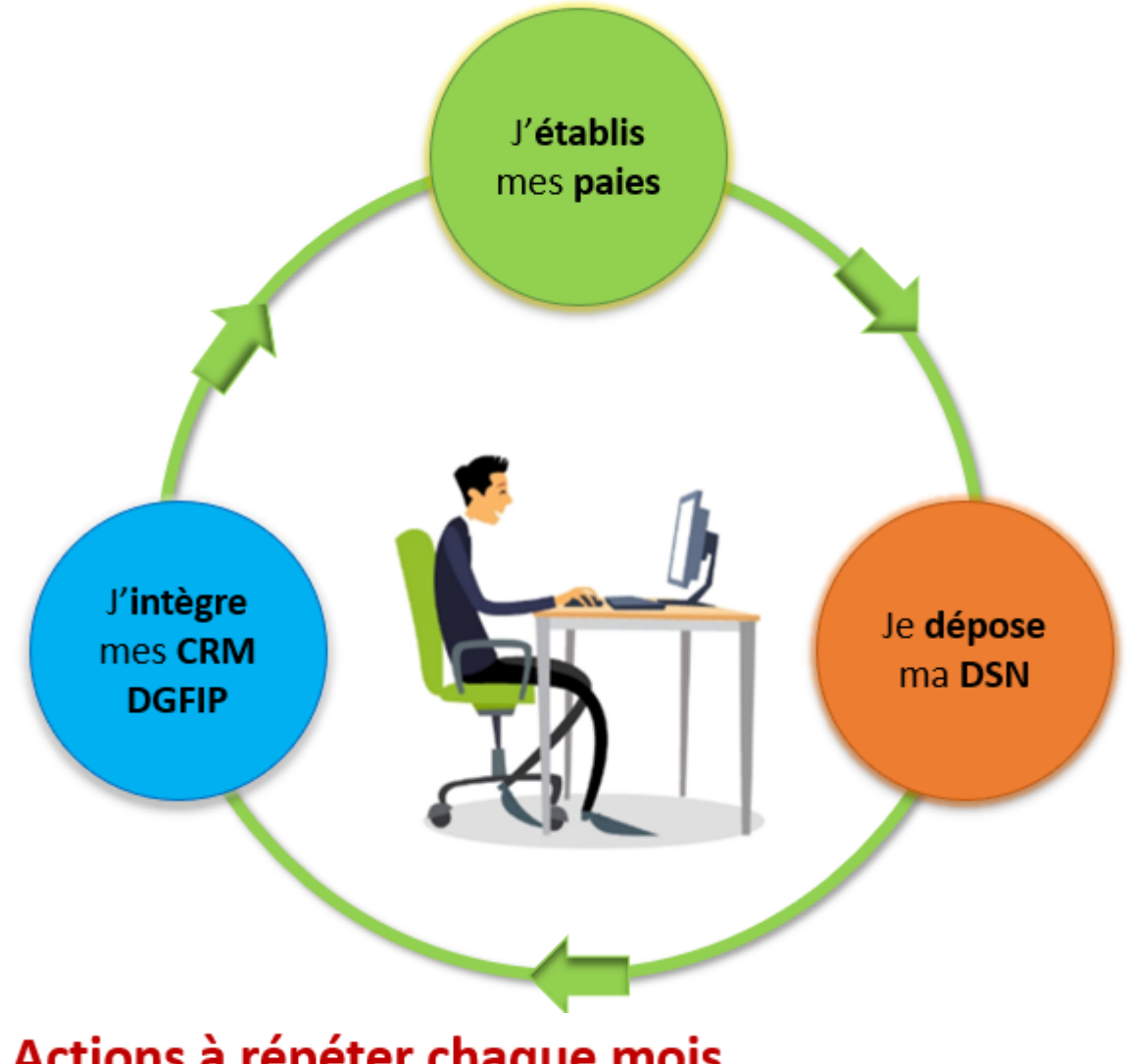

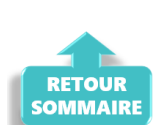

## ► <u>Zoom sur… J'établis mes paies</u>

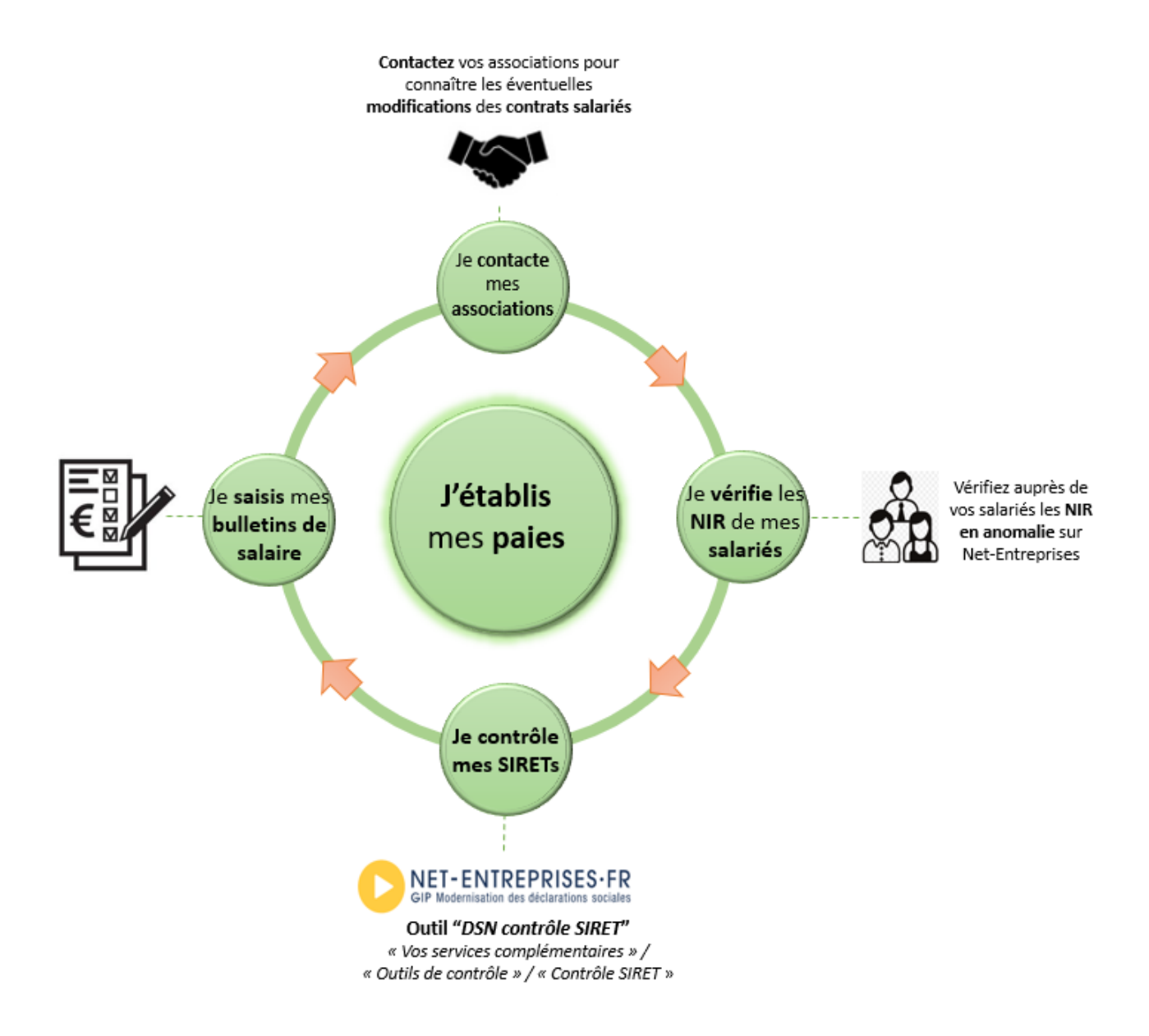

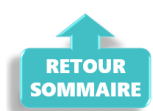

## ► <u>Zoom sur… Je dépose ma DSN</u>

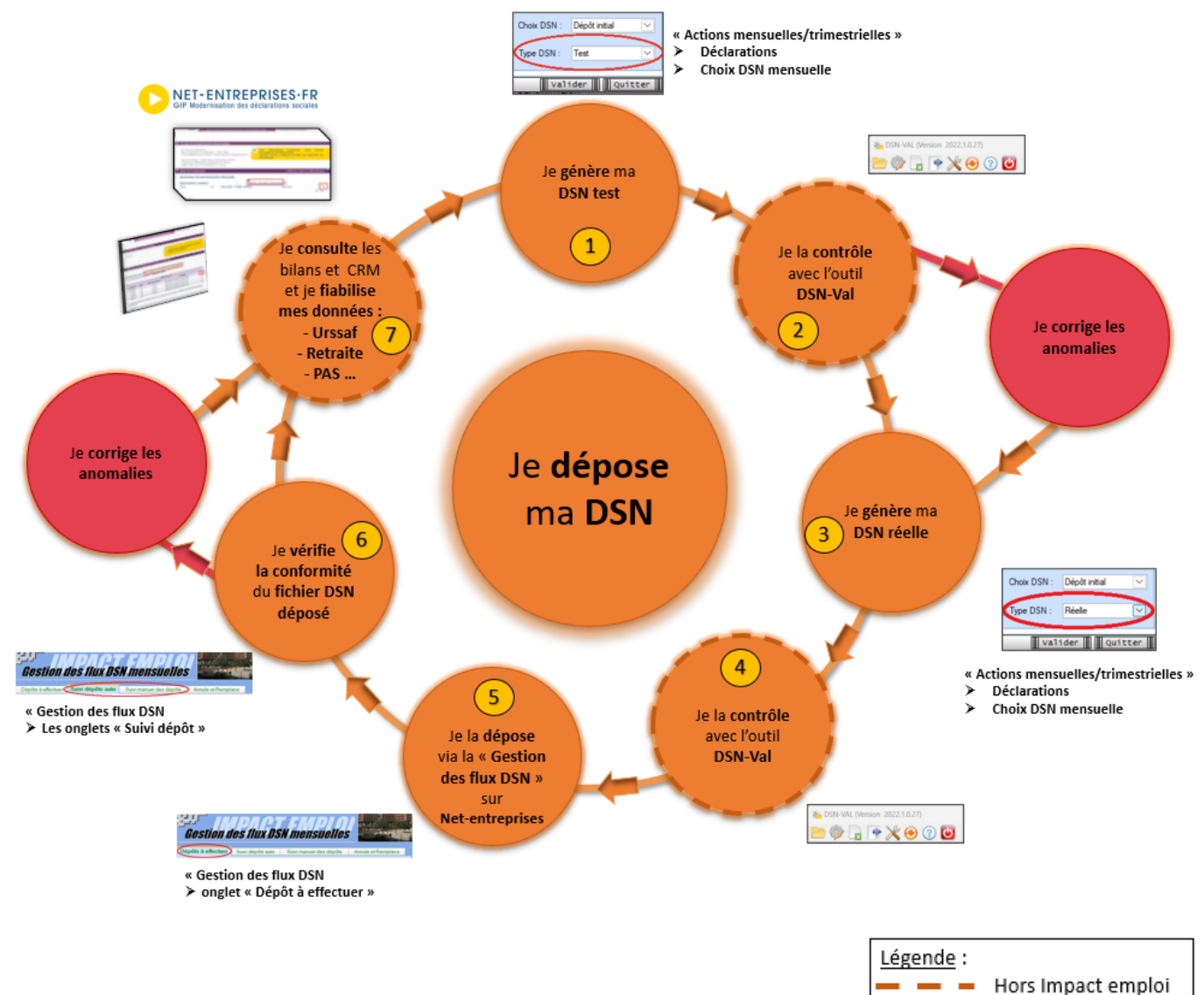

| <br>Hors Impact emploi |
|------------------------|
| <br>Dans Impact emploi |
|                        |

| Etape | 0ù ?            | Action                                                                                             |
|-------|-----------------|----------------------------------------------------------------------------------------------------|
| 1     | IEA             | Je génère ma DSN Test.                                                                             |
| 2     | DSN-Val         | Je contrôle ma « DSN Test » avec l'Outil DSN-Val.                                                  |
| 3     | IEA             | Je génère ma DSN Réelle.                                                                           |
| 4     | DSN-Val         | Je contrôle ma « DSN Réelle » avec l'Outil DSN-Val.                                                |
| 5     | Net-entreprises | Je dépose la « DSN Réelle » via la « Gestion des flux  » sur Net-<br>entreprises.                  |
| 6     | IEA             | Je vérifie la conformité du fichier « DSN Réelle » déposé.                                         |
| 7     | Net-entreprises | Je consulte les bilans de confromité et CRM et je fiabilise mes<br>données : Urssaf, Retraite, PAS |

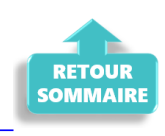

## ► Zoom sur... Je fiabilise mes données

Ce paragraphe détaille l'étape <sup>7</sup> du cycle **Je dépose ma DSN** : la fiabilisation des données.

### Préambule

Vérifier la disponibilité des Comptes-Rendus Métiers (CRM) et les bilans sur le tableau de bord de Net-entreprises.

Dès que le retour est disponible, il est nécessaire d'analyser son contenu et corriger les éventuelles anomalies.

▶ <u>Comment accéder aux Comptes-Rendus Métiers (CRM) et bilans ?</u>

Pour consulter les Comptes Rendus Métiers (CRM) et les bilans sur le tableau de bord de Net-entreprises, suivez ces étapes :

- 1. <u>Connexion</u> : Connectez vous à votre compte sur <u>Net-entreprises.fr</u>.
- Accès au tableau de bord DSN : Une fois connecté, accédez au tableau de bord DSN (Déclaration Sociale Nominative).

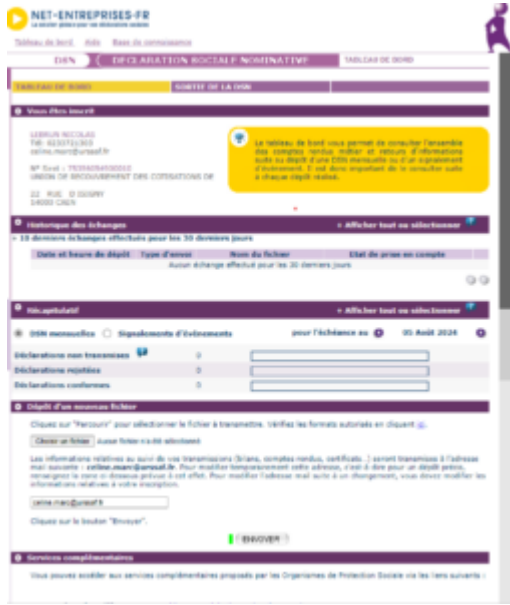

3. <u>Sélection de la DSN</u> : Cliquez sur la DSN pour laquelle vous voulez consulter les CRM et bilans.

4. <u>Consultation des CRM et bilans</u> : Cliquez sur l'icône de loupe en face de chaque dépôt pour consulter les différents bilans et CRM mis à disposition par les organismes de protection sociale.

Ces étapes vous permettront de vérifier les informations transmises et de corriger les éventuelles anomalies.

### ▶ Quels sont les différents Comptes-Rendus Métiers (CRM) et bilans mis à disposition sur Net-entreprises ?

Voici les principaux Comptes-Rendus Métiers (CRM) et bilan mis à disposition selon l'organisme sur Net-Entreprises :

| Organisme /<br>Administration                            | CRM mis à disposition                                                                                                    |
|----------------------------------------------------------|----------------------------------------------------------------------------------------------------|
| Agirc Arrco                                              | <ul> <li>Le compte rendu métier de type synthèse</li> <li>Le CRM de type notification</li> <li>Les écarts mentionnés par exemple sur les erreurs de<br/>plafond doivent être analysés et s'il y a lieu la<br/>correction effectuée en paie</li> </ul>                      |
| Assurance maladie                                        | <ul> <li>Bilan de non reconstitution du signalement</li> <li>Si le CRM porte une anomalie relevant de la<br/>responsabilité de l'employeur, le signalement doit<br/>être corrigé ou une DSI IJ opérée pour garantir le<br/>droit du salarié</li> </ul>                     |
| Administration<br>fiscale –<br>DGFIP                     | <ul> <li>Compte rendu métier nominatif (CRM nominatif)</li> <li>Compte rendu métier financier (CRM financier)</li> </ul>                                                                                                    |
| CNAV                                                     | <ul> <li>Bilan d'identification des salariés (BIS) : les cas<br/>où le BIS retourne un autre NIR que celui déclaré ou<br/>un NIR à la place d'un NTT déclaré doivent être<br/>corrigés pour la paie du mois suivant</li> <li>Contrôles inter déclarations (CID)</li> </ul> |
| France Travail                                           | <ul> <li>Bilan de non reconstitution du signalement – si le<br/>signalement n'est pas possible compte tenu des données<br/>mensuelles antérieures, une AED doit être faite</li> <li>Attestation employeur rematérialisée (AER)</li> </ul>                                  |
| Prévoyance,<br>mutuelle et<br>délégataires de<br>gestion | • Bilan de traitement de l'Institut de Prévoyance (IP)<br>et/ou de la mutuelle concernée                                                                                                    |
| Urssaf                                                   | • Bilan de traitement Urssaf : les écarts de taux et<br>d'assiette doivent être corrigés dans la DSN du mois<br>suivant sur la période d'afférence                                                                                                    |

Dans ce tableau, les CRM avec des anomalies critiques pour les droits des salariés sont suivis des éléments clés à traiter.

### La Fiabilisation

### • <u>Données retraites</u>

Pour fiabiliser les données relative à la retraite, consultez la <u>Fiche</u> <u>Pratique « Accéder au tableau de bord de l'AGIRC ARRCO</u>.

### • Données DGFiP

Vous disposez d'une aide pour la fiabilisation de vos données fiscales via la <u>Fiche Pratique « Gestion des flux DSN / PAS – Cycle de paie »</u>.

### • <u>Données Urssaf</u>

Vous pouvez les récupérer via le site <u>Net-entreprises.fr</u> ou via l'espace individuel <u>Urssaf.fr</u>. La <u>Fiche Pratique « Accéder au tableau de bord DSN de l'URSSAF</u> est à votre disposition pour vous aider à fiabiliser vos données sociales.

### Pour en savoir plus …

• La vidéo sur le tableau de bord de la DSN réalisée par Net-entreprises

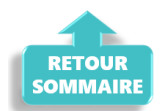

## Outil de contrôle DSN-Val 2024

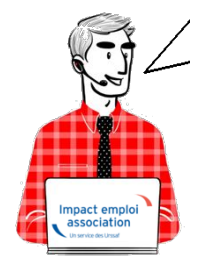

Fiche Pratique – DSN : Contrôle du fichier DSN à l'aide de l'outil DSN-Val

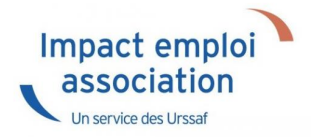

### ► <u>Contexte</u>

Une fois votre fichier DSN généré, il est indispensable de le soumettre à analyse via l'outil de contrôle DSN-Val. Cela permettra de détecter les éventuelles anomalies à corriger avant son dépôt, en réel, sur Net-Entreprises.

**Pour information :** Les demandes des tiers n'ayant pas respecté cette étape avant de solliciter l'assistance pour intervention ou régularisation ne seront pas traitées prioritairement par l'équipe technique.

## Installation de l'outil DSN-Val

- Créez un répertoire « DSN\_val\_2024 » à la racine de votre disque C:
- Rendez-vous sur <u>Net-entreprises</u> (https://www.net-entreprises.fr)
- Déplacez-vous au niveau du pavé « Outil Dsn-Val 2024 » :
- Cliquez sur l'option Dsn-Val en automatique : « Dsn-VAL pour Windows » :
- ouvrir le fichier dans Téléchargements « autocontrole-dsn-val\_2024.exe »
   :

| Restallation - DSNVAL -                                                                                                    | _                                |          | ×     |
|----------------------------------------------------------------------------------------------------|----------------------------------|----------|-------|
|                                                                                                    |                                  |          |       |
|                                                                                                    |                                  |          |       |
| This software and the attached documentation are protected by the includ<br>You must be in possession of a valid license conceded by the Cnavto instal<br>and use this software.                                                                                                    | led lice<br>I                    | nse.     | ^     |
| La Cnav a conçu une suite d'outils dénommée SATURNE.<br>Les utilisateurs extérieurs à la Cnav de cette suite ou de tout produit logici<br>de cette suite s'engagent à l'utiliser dans le respect de sa finalité, à n'en fa<br>usage commercial et à ne tenter aucune rétro-ingéniérie.<br>La Cnav conserve la propriété pleine et entière de la suite et des produits l<br>qui en sont issus. | el issu<br>aire auc<br>logiciel: | cun<br>s | *     |
| Nullsoft Testall Sustance v2.00.0                                                                                                    |                                  |          |       |
| J'accepte                                                                                                    | 2                                | Anr      | nuler |

• Choisissez le répertoire précédemment créé « C:/DSN\_val\_2024 ».

| Installation - DSNVAL                                                                                                    |                                                                                    | _                                |             | $\times$ |
|----------------------------------------------------------------------------------------------------|------------------------------------------------------------------------------------|----------------------------------|-------------|----------|
|                                                                                                    |                                                                                    |                                  |             |          |
| L'assistant va installer DSNVAL dans le do<br>Si vous souhaitez choisir un dossier différ<br>Cliquez sur Installer pour procéder à l'inst<br>option d'installation. | ossier d'installation suiva<br>ent, cliquez sur Parcou<br>tallation ou sur Précéde | ant.<br>rir.<br>nt pour revoir ( | ou modifier | une      |
| Dossier d'installation<br>C:\DSN_val_2024\DSNVAL                                                                                                    |                                                                                    | Parc                             | ourir       | ]        |
| Espace requis : 208.1 Mo<br>Espace disponible : 25.5 Go                                                                                                    |                                                                                    |                                  |             |          |
| Jullsoft Install System v3.08-3                                                                                                    |                                                                                    |                                  |             |          |
|                                                                                                    | < Précédent                                                                        | Installer                        | Annu        | uler     |
|                                                                                                    |                                                                                    | y.z.                             |             |          |

• Cliquer sur le bouton « Installer »

- **Poursuivez l'installation** en cliquant sur le bouton « **Suivant** > » selon les instructions données et jusqu'à la fin.
- Résultat du raccourci bureau :

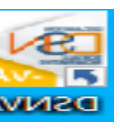

## Utilisation de l'outil DSN-Val

• A l'ouverture de l'outil, l'écran suivant s'affiche :

| eurs detectees |          |          |       | Bloquante          | 5 :     | Non bloquantes :         |              |
|----------------|----------|----------|-------|--------------------|---------|--------------------------|--------------|
| le:            |          |          |       | Lignes :           |         | Nb Salarié :             |              |
| larations :    |          |          | D     | éclarations valide | ies :   | Déclarations invalides : |              |
| malies         |          |          |       |                    |         |                          |              |
| Rang DCI       | Page ANO | NIL ANO  | Linne | Publicus           | Liballé | Valaria                  | <b>A</b> non |
| Kang DCL       | Kang ANO | IND AINO | Light | Kubiique           | Libelie | Valeur                   | Anon         |
|                |          |          |       |                    |         |                          |              |
|                |          |          |       |                    |         |                          |              |
|                |          |          |       |                    |         |                          |              |
|                |          |          |       |                    |         |                          |              |
|                |          |          |       |                    |         |                          |              |
|                |          |          |       |                    |         |                          |              |
|                |          |          |       |                    |         |                          |              |
|                |          |          |       |                    |         |                          |              |
|                |          |          |       |                    |         |                          |              |
|                |          |          |       |                    |         |                          |              |
|                |          |          |       |                    |         |                          |              |
|                |          |          |       |                    |         |                          |              |

- Sélectionnez le fichier à analyser en cliquant sur **l'icône du répertoire** ;
- Retrouvez votre fichier en cliquant sur « *Parcourir* » ;
- Cliquez ensuite sur « *Finish* » :

| 🕦 DSN-VAL (Version 2 | 2024.1.0.3)                        |                   |              |               | -      | -        | $\times$ |
|----------------------|------------------------------------|-------------------|--------------|---------------|--------|----------|----------|
| 🗁 🎲 🕞 [              | 🎐 💥 😉 🕐 🕑                          |                   |              |               |        |          |          |
| 🐏 DSN-VAL            |                                    |                   |              |               |        |          |          |
| Résumé               |                                    |                   |              |               |        |          |          |
| Erreurs détectées :  |                                    | Bloquantes :      | Non bloc     | uantes :      |        |          |          |
| Fichier :            |                                    |                   |              |               |        |          |          |
| Taille :             | Lig                                | ines :            | Nb Salarié : |               |        |          |          |
| Déclarations :       | Déclar                             | ations validées : | Déclaration  | s invalides : |        |          |          |
| 📄 🔳 Ouverture du me  | essage                             |                   |              |               |        |          | ×        |
| Ouverture du mess    | <b>sage</b><br>age pour validation |                   |              |               |        |          | -val     |
| Fichier du message   |                                    |                   |              |               |        | Parcouri | r        |
|                      |                                    |                   |              |               |        |          |          |
|                      |                                    |                   |              | [             | Finish | Cancel   |          |
|                      |                                    |                   |              |               |        |          |          |

Ensuite deux cas de figure peuvent se présenter :

• Soit aucune anomalie n'a été recensée

| 🖻 🧇 🔓 🍷 💥 😁 🕐 🚺                                     |                              |                            |        |
|-----------------------------------------------------|------------------------------|----------------------------|--------|
| DSN-VAL 📴 Norme                                     |                              |                            |        |
| Résumé                                              |                              |                            |        |
| Erreurs détectées : 0                               | Bloquantes : 0               | Non bloquantes : 0         |        |
| Fichier : C:\ProgramData\Impact Emploi v3\ged\dsn\n | nensuelle\test\2022\2022_01\ |                            |        |
| Taille : 5,90 Ko                                    | Lignes : 226                 | Nb Salarié : 1             |        |
| Déclarations : 1 De                                 | clarations validées : 1      | Déclarations invalides : 0 |        |
| Anomalies                                           |                              |                            |        |
| type filter text                                    |                              |                            |        |
| Rang DCL Rang ANO Nb ANO Ligne                      | Rubrique Libellé             | Valeur                     | Anomal |
|                                                     |                              |                            |        |
|                                                     |                              |                            |        |
|                                                     |                              |                            |        |
|                                                     |                              |                            |        |

• Soit des anomalies ont été identifiées

|        | 🦃 📑           | } 💽 🏷        | 🖁 쥥 (         | ? 也        |                     |                                   |                            |        |
|--------|---------------|--------------|---------------|------------|---------------------|-----------------------------------|----------------------------|--------|
| 💫 DSN  | I-VAL 🔂 N     | orme         |               |            |                     |                                   |                            | - 8    |
| Résu   | mé            |              |               |            |                     |                                   |                            |        |
| Erre   | urs détectées | :: 15        |               |            | Bloquantes          | :: 15                             | Non bloquantes : 0         |        |
| Fich   | ier : C:\Pro  | gramData\lmp | oact Emploi v | 3\ged\dsn\ | \mensuelle\test\20  | 22\2022_01\                       |                            |        |
| Taille | e : 16,35 Ko  |              |               | -          | Lignes : 64         | 1                                 | Nb Salarié : 4             |        |
| Décl   | arations : 1  |              |               |            | Déclarations validé | es : 0                            | Déclarations invalides : 1 |        |
| Anor   | malies        |              |               |            |                     |                                   |                            |        |
| type   | e filter text |              |               |            |                     |                                   |                            |        |
|        | Rang DCL      | Rang ANO     | Nb ANO        | Ligne      | Rubrique            | Libellé                           | Valeur                     | Anoi ^ |
| 8      | 1             | 1            | 1             | 68         | \$21.G00.20.001     | Identifiant Organisme de Protecti |                            | CV02   |
| 8      | 1             | 2            | 1             | 68         | \$21.G00.20.001     | Identifiant Organisme de Protecti |                            | CST-   |
| 8      | 1             | 3            | 1             | 75         | \$21.G00.55.003     | Code d'affectation                |                            | CST-   |
| 8      | 1             | 4            | 1             | 75         | \$21.G00.55.004     | Période d'affectation             |                            | CST-   |
| 8      | 1             | 5            | 1             | 75         | \$21.G00.55.004     | Période d'affectation             |                            | S21.0  |
| 8      | 1             | 6            | 1             | 232        | \$21.G00.79.001     | Type de composant de base assuje  |                            | S21.0  |
| 8      | 1             | 7            | 1             | 147        | \$21.G00.70.013     | Identifiant technique Adhésion    |                            | CST-   |

Pour une meilleure lisibilité des anomalies, vous pouvez exporter le compterendu dans un fichier HTML. Pour cela :

- Cliquez sur l'icône export du bilan ;
- Sélectionnez l'emplacement puis le type de fichier « HTML » ;
- Cliquez sur « Finish » :

| Résun                | VAL<br>Né                                                                                                    |
|----------------------|----------------------------------------------------------------------------------------------------|
| Exporter le contro   | ile                                                                                                    |
| Exporte le contrôle  | dans différents formats                                                                                                    |
| Vers le fichier :    | C1ProgramDatalampact Emploi v3\ged\dsn/fpoc\test\2016.12\D5N_Global_201632_2017006_151139.dsn.xml                                                                                                    |
| Format de l'export : |                                                                                                    |
|                      | TML THE REPORT OF THE REPORT OF THE REPORT O |
| -                    | GV                                                                                                    |
|                      |                                                                                                    |
|                      |                                                                                                    |
|                      | Finish Cancel                                                                                                    |

L'analyse du fichier DSN par l'outil de contrôle DSN-Val est à présent terminée !

Voici un exemple du compte-rendu des anomalies :

| Nom du fichier : DSN_Global_201612_20170106_151139.dsn | Etat du fichier : KO   | Nombre d'anomalies : 3          |
|--------------------------------------------------------|------------------------|---------------------------------|
| Nombre de déclarations : 1                             | Nombre de salariés : 1 | SIRET Emetteur : 78337262600011 |

| Anomalies Ni           | Nature : 01                                                              | Туре                | : 01              | SIREN : 802044784          | NIC : 00014  | Nombre Anomalie : 3                                                                                |  |  |  |
|------------------------|--------------------------------------------------------------------------|---------------------|-------------------|----------------------------|--------------|----------------------------------------------------------------------------------------------------|--|--|--|
| Code                   | Rubriqu<br>Libellé                                                       | Rubrique<br>Libellé |                   |                            |              | Message                                                                                            |  |  |  |
| S21.G00.06.004/CSL-11  | S21.G00.06.004<br>Numéro, extension, nature et                           | libellé de la voie  | Test validation   | 30                         | 1            | Les caractères apostrophe, espace, trait d'union et point doivent être utilisés de manière isolé   |  |  |  |
| \$21.G00.11.003/CSL-11 | 521.G00.11.003/CSL-11<br>Numéro, extension, nature et libellé de la voie |                     |                   |                            |              | Les caractères apostrophe, espace, trait d'union et point doivent être utilisés de manière isolée. |  |  |  |
| Anomalies Niveau       | Prénom : C                                                               | CAS I               |                   | Nom d'usage : NF ADULTE RE | ILAIS        | NIR / Mat : 2800156258200/                                                                         |  |  |  |
| Code                   | Rubrique<br>Libellé                                                      | :                   | Valeur            | Lign                       | e Nbr<br>ANO | Nbr<br>ANO Message                                                                                 |  |  |  |
| \$21.G00.30.008/CSL-11 | S21.G00.30.008<br>Numéro, extension, nature et l                         | libellé de la voie  | 37 rue des rosier | s 91                       | 1            | Les caractères apostrophe, espace, trait d'union et point doivent être utilisés de manière isolé   |  |  |  |

• Si des anomalies ont été détectées, corrigez-les.

► Si le fichier est OK, vous pouvez passer à l'étape suivante : Dépôt du fichier DSN sur Net-entreprises.

## <u>Accéder au tableau de bord de l'AGIRC</u> <u>ARRCO</u>

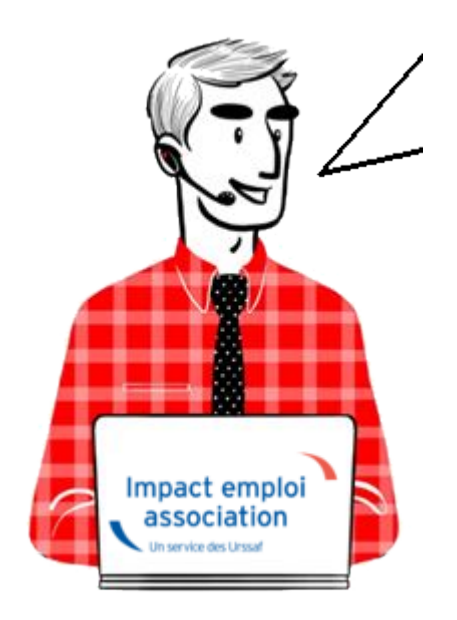

Fiche pratique. DSN.

Accéder au tableau de bord de l'AGIRC ARRCO

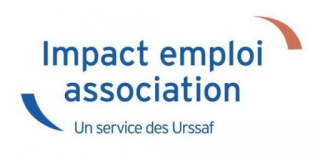

### Sommaire :

- <u>Contexte</u>
- <u>Procédure</u>

### Contexte

Dorénavant l'AGIRC ARRCO a mis en place un service de fiabilisation des données accessible via net entreprise.

Cela vous aidera notamment à constater si des anomalies ont été détectées concernant certains employeurs et/ou salariés. Cela vous permettra également de pouvoir réagir rapidement afin de corriger ces dernières.

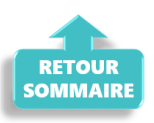

### ► <u>Procédure</u>

- Connectez vous sur Net-Entreprises avec le compte qui dépose les DSN ;
- Rendez-vous sur le tableau de bord DSN, et accédez au menu « Services complémentaires «
- Cliquez ensuite sur « DSN\_FIAB : Accéder au service FIAB »

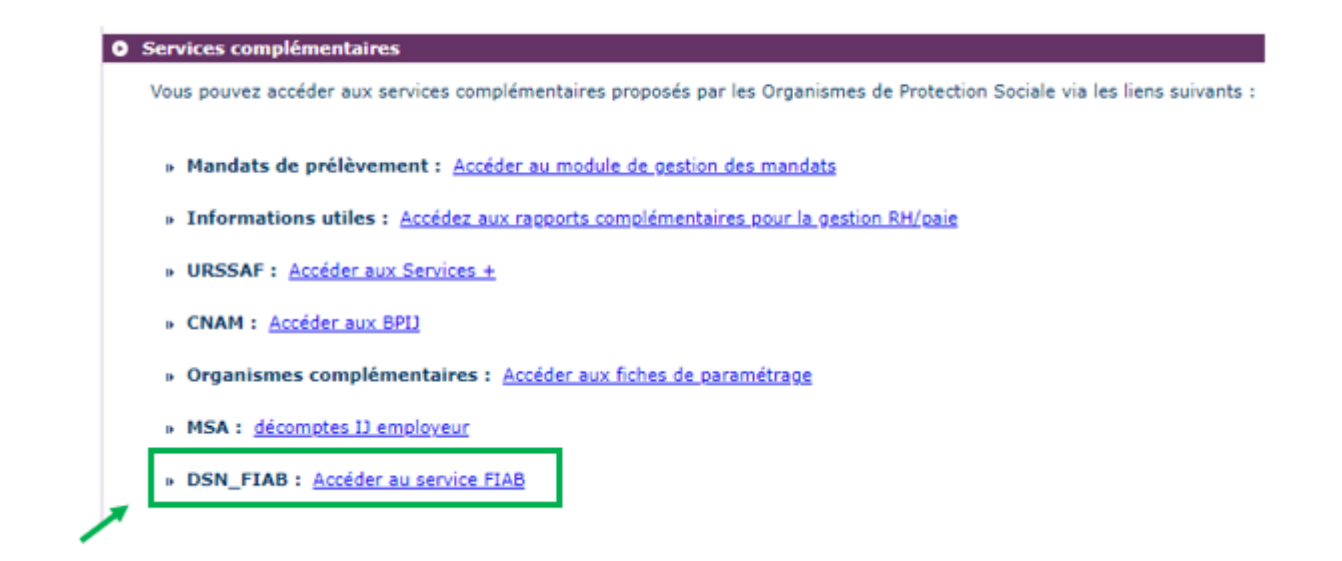

Vous arrivez ensuite sur le tableau de bord AGIRC ARRCO :

#### ▶ <u>ler cas : Aucune action n'est requise car il n'y a pas d'anomalie détectée)</u>

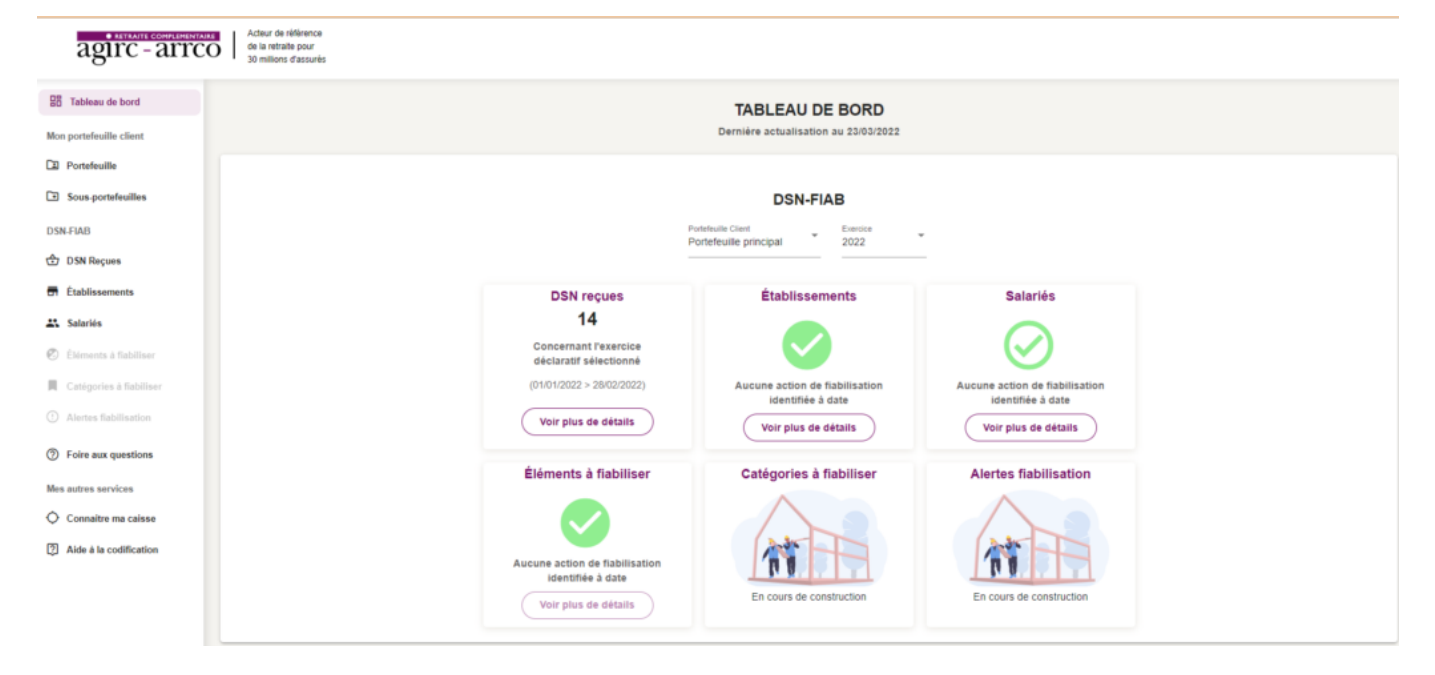

► 2nd cas : des éléments sont à fiabiliser tels que ci-dessous (assiette, cotisations)

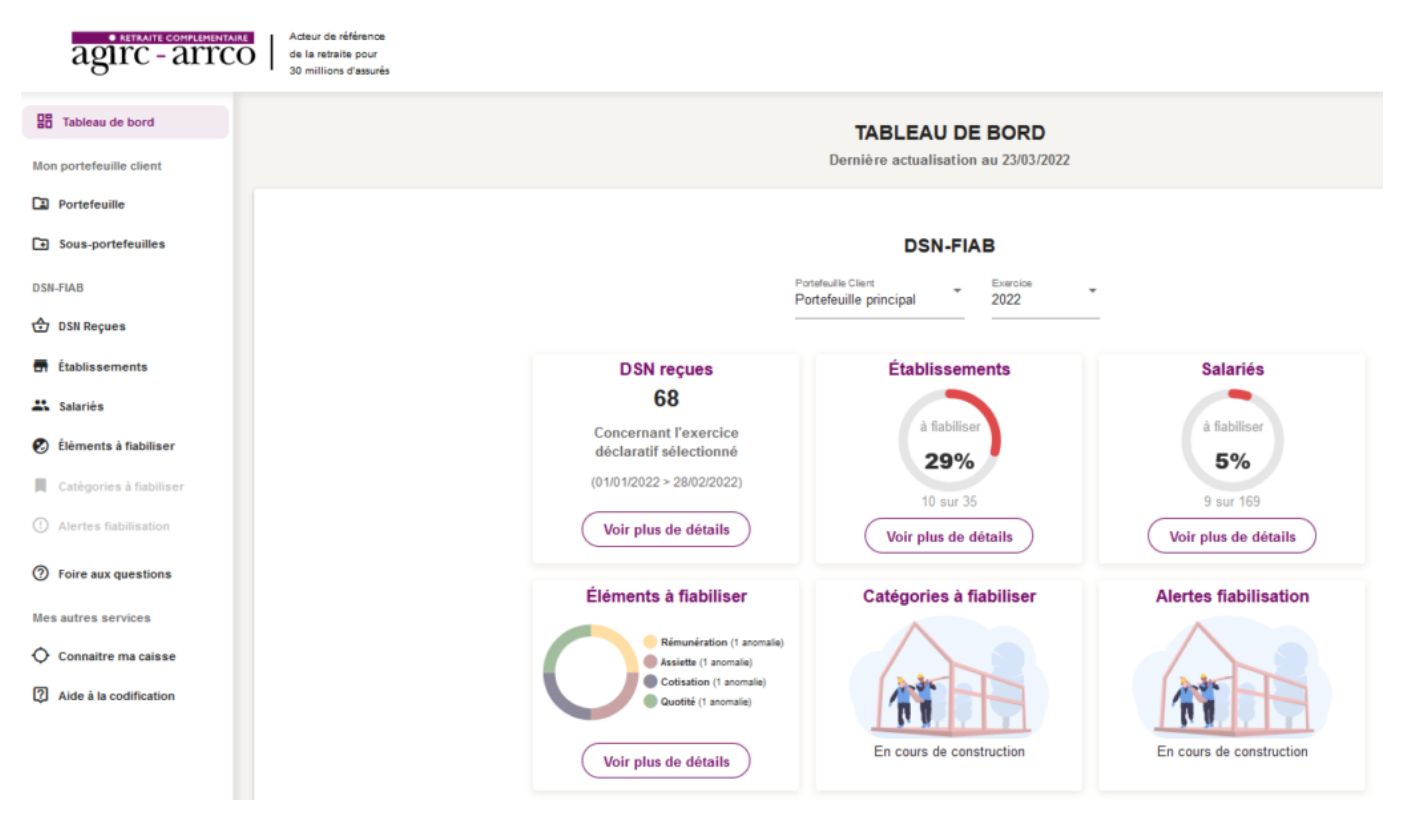

Vous pourrez dans ce cas accéder au détail des éléments à fiabiliser en cliquant sur « **Voir plus détails** ».

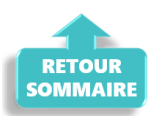

## <u>Contribution à la formation</u> <u>professionnelle, à compter du ler</u> <u>janvier 2022</u>

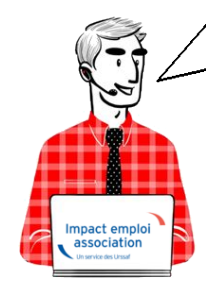

Fiche Pratique : Recouvrement Urssaf de la

## contribution à la formation professionnelle

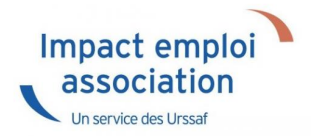

- <u>Contexte</u>
- <u>Résultats en produits de sortie</u>
  - <u>Bulletin de paie détaillé</u>
  - Bulletin de paie simplifié
  - Bordereau de déclaration unique de cotisations sociales
  - Fichier DSN
  - État mensuel simplifié des dépenses salariales

### Contexte

L'URSSAF recouvre, à partir du 1er janvier 2022, les contributions légales à la formation professionnelle.

#### Taux de cotisations des contributions légales

- Contribution à la formation professionnelle légal : 0.55%
- Contribution à la formation professionnelle légal intermittents du spectacle : 2%
- Contribution à la formation professionnelle 1% CDD : 1 %

#### Taux de cotisations de la contribution conventionnelle

• Le taux conventionnel est diminué du taux légal

#### Exemple

CCN Sport 2511 : 1,62 - 0.55 = 1.07%

CCN Eclat 1518 : 2.2 - 0.55 = 1.65%

CCN Centres sociaux 1261 : 2.38 - 0.55 = 1.83%

#### Assiette de cotisations de la formation professionnelle

L'assiette de la contribution à la formation professionnelle *légale et spécifique cdd* est établie sur le revenu d'activité retenu pour le calcul des cotisations de Sécurité sociale (assiette Urssaf déplafonnée ou base forfaitaire Urssaf).

L'assiette de la contribution à la formation professionnelle *conventionnelle* + *cif dirigeants paritarisme* est établie sur le revenu d'activité brut.

**Exception**. Pour la CCN ECLAT l'ensemble des cotisations *légale*, conventionnelle, paritarisme, 1% cdd est établie sur le revenu retenu pour le calcul des cotisations de Sécurité sociale (assiette Urssaf déplafonnée ou base forfaitaire Urssaf).

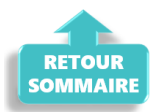

## Résultat sur les produits de sortie

### Bulletin de paie simplifié

Sur le bulletin de paie simplifié, le cotisations « formation professionnelle » sont englobées dans la rubrique « autres contributions dues par l'employeur ».

Dans cette rubrique se retrouvent :

- la Contribution solidarité
- le FNAL
- la formation professionnelle conventionnelle
- la formation professionnelle légale

 – la cotisation CIF dirigeants et paritarisme pour la ccn du sport par exemple – la contribution Organisation syndicales pour les ccn du sport et de l'animation par exemple

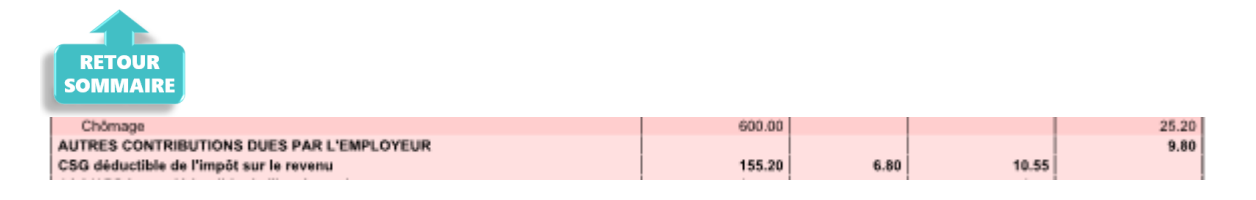

#### Bulletin de paie détaillé

Sur le bulletin détaillé vous pouvez retrouver le détail. (0.46+0.15+6.42+0.85+1.54+0.36+0.02=9.80)

| Base sécurité sociale                    | 154.00 |       |       |        |         |       |
|------------------------------------------|--------|-------|-------|--------|---------|-------|
| Assurance Maladie                        | 154.00 | 0.00  | 0.00  | 154.00 | 7.00    | 10.78 |
| Maladie complémentaire                   |        |       |       | 154.00 | 6.00    | 9.24  |
| Contribution solidarité                  |        |       |       | 154.00 | 0.30    | 0.46  |
| Assurance Vieillesse Plafonnée           | 154.00 | 6.90  | 10.63 | 154.00 | 8.55    | 13.17 |
| Assurance Vieillesse Totalité            |        |       |       | 154.00 | 1.90    | 2.93  |
| Assurance Vieillesse Totalité            | 154.00 | 0.40  | 0.62  |        |         |       |
| Allocations familiales                   |        |       |       | 154.00 | 3.45    | 5.31  |
| Accident du travail                      |        |       |       | 154.00 | 1.60    | 2.46  |
| FNAL                                     |        |       |       | 154.00 | 0.10    | 0.15  |
| Retraite complémentaire plafonné         | 600.00 | 3.150 | 18.90 | 600.00 | 4.720   | 28.32 |
| Contribution d'équilibre général T1      | 600.00 | 0.86  | 5.16  | 600.00 | 1.29    | 7.74  |
| CET                                      | 600.00 | 0.14  | 0.84  | 600.00 | 0.21    | 1.26  |
| Régime de base obligatoire               | 600.00 | 0.290 | 1.74  | 600.00 | 0.290   | 1.74  |
| Chômage Totalité                         | 600.00 | 0.00  | 0.00  | 600.00 | 4.05    | 24.30 |
| Assedic FNGS                             |        |       |       | 600.00 | 0.15    | 0.90  |
| Formation professionnelle                |        |       |       | 600.00 | 1.070   | 6.42  |
| Formation prof. légale                   |        |       |       | 154.00 | 0.550   | 0.85  |
| Taxe specifique Formation                |        |       |       | 154.00 | 1.00    | 1.54  |
| professionnelle                          |        |       |       |        |         |       |
| Cotisation CIF dirigeants et paritarisme |        |       |       | 600.00 | 0.06    | 0.36  |
| Contrib. Organisations syndicales        |        |       |       | 154.00 | 0.016   | 0.02  |
| Détail base CSG/CRDS                     |        |       |       |        |         |       |
|                                          |        |       |       |        | - · · · |       |

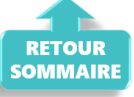

Vous pourrez donc voir la répartition des différentes contributions FP uniquement sur le bulletin détaillé.

### Bordereau de déclaration unique de cotisation sociales

Sous le code type de personnel 959, vous retrouverez la contribution légale à 0.55%.

Sous le code type de personnel 983, vous retrouverez la contribution légale à 2 % des intermittents du spectacle (artiste et technicien).

Sous le code type de personnel 987, vous retrouverez la contribution CFP CDD à 1%

Le prélèvement de ces 2 contributions seront prélevées en même temps que les cotisations URSSAF.

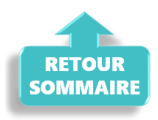

#### Fichier DSN

Seuls partiront la contribution légale à 0.55% et la contribution CFP CDD à 1% .

S21.G00.81.001: 128

S21.G00.81.001: 129

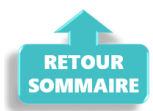

### État simplifié des dépenses salariales

Sur l'état des dépenses simplifiées, la présentation est modifiée.

Pour Dupont Paul, on a 6.78 en contribution conventionnelle 6.78 (fp conventionnelle + CIF dirigeants paritarisme) et 2.39 (fp légale plus taxe spécifique cdd) en contribution légale.

BOXING CLUB

|               | NB<br>heures | Salaire<br>brut | Base SS | Déduction<br>sur le net | Ajout sur<br>le net | URS   | ISAF   | Assurance | chômage | AGIRC | ARRCO | Formation | PREVOY |
|---------------|--------------|-----------------|---------|-------------------------|---------------------|-------|--------|-----------|---------|-------|-------|-----------|--------|
|               | travailles   |                 |         |                         |                     | PO    | PP     | PO        | PP      | PO    | PP    | 1         | PO     |
| . iean claude | 40           | 900             | 359     | D                       | 0                   | 61.2  | 87.83  | 0         | 37.8    | 36.09 | 54.09 | C:10.17   | 2.61   |
|               |              |                 |         |                         |                     |       |        |           |         |       |       | L: 5.56   |        |
| ierome        | 8            | 371.52          | 371.52  | 0                       | 0                   | 55.45 | 110.36 | 0         | 15.61   | 14.99 | 22.46 | C:3.98    | 1.08   |
|               |              |                 |         |                         |                     |       |        |           |         |       |       | L:5.76    |        |
| paul          | 20           | 600             | 154     | D                       | 0                   | 26.3  | 46.91  | 0         | 25.2    | 24.9  | 37.32 | C:6.78    | 1.74   |
| ·             |              |                 |         |                         |                     |       |        |           |         |       |       | L:2.39    |        |

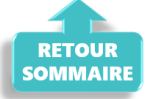

## <u>COVID-19 : Aide au paiement 15 % –</u> <u>Sortie de crise</u>

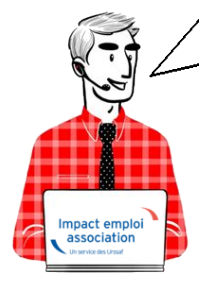

Fiche Pratique – DSN : COVID-19 – Aide au paiement 15 % – Sortie de crise

Impact emploi association Un service des Urssaf

► <u>Contexte</u>

Pour succéder à l'état d'urgence sanitaire, un **régime transitoire dit « de sortie de crise sanitaire »** est institué **à partir du mois de mai 2021** (article 25 de la <u>loi n° 2021-973 du 19 juillet 2021</u>).

Les mesures d'accompagnement des associations évoluent.

Il y a un maintien partiel des mesures :

- Fin de l'exonération de cotisations patronales (CTP 667) après la réouverture au public ;
- Fin de l'aide au paiement 20% (CTP 051) après la réouverture au public ;
- Nouvelle mesure d'aide au paiement 15% (CTP 256) sous conditions.

Cette nouvelle mesure d'aide au paiement d'un montant de 15% de la masse salariale <u>se substitue à l'exonération et à l'aide au paiement 20% (LFSS</u> <u>2021) uniquement pour certaines associations</u> au titre des mois de mai à juillet 2021 dans la mesure où les dispositifs LFSS 2021 ne s'appliquent plus sur ces périodes.

Les associations des secteurs **S1 et S1 bis** de moins de 250 salariés qui étaient **éligibles aux mesures d'exonérations de cotisations patronales ou d'aide au paiement 20%** (LFSS 2021) **sur la période d'emploi de février, mars ou avril 2021**.

#### Exceptions, si l'association :

- est considérée comme fermée administrativement au début du mois ;
- reste soumise à des mesures de jauges inférieures à 50% de l'effectif habituel;
- est établie en Guyane et subit une interdiction d'accueil du public.

Dans ce cas, l'association peut donc continuer à bénéficier des mesures exonération de cotisations patronales et d'aide au paiement 20% pour les rémunérations versées au titre du mois précédent la levée d'interdiction d'accueil du public. Elle peut pas bénéficier de l'aide au paiement 15% sur cette même période d'emploi.

Par exemple, une association est autorisée à accueillir du public à compter du 9 juillet 2021. Elle peut donc bénéficier des mesures d'exonération et d'aide au paiement au taux de 20% pour les rémunérations versées au titre de la période d'emploi de juin 2021. Ces mesures ne sont pas cumulables avec l'aide au paiement 15% pour le mois de juin 2021.

Pour une même période d'emploi, l'aide au paiement 15% n'est pas cumulable avec l'exonération de cotisations patronales et d'aide au paiement 20 %.

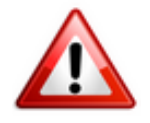

-> Retrouvez les informations délivrées sur le <u>mini site spécialement dédié à</u> <u>ces mesures</u> mis à votre disposition par l'Urssaf pour plus d'informations sur les entreprises éligibles au dispositif.

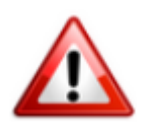

Nous précisons que l'assistance d'Impact emploi n'est pas compétente pour répondre à vos interrogations concernant l'éligibilité de vos associations aux mesures d'exonération.

Si vous avez **des doutes pour une structure,** nous vous invitons, dans un premier temps, à **formuler une demande de rescrit social auprès de votre Urssaf** (*accessible ICI*) et d'à **attendre** pour effectuer votre déclaration.

### Application dans le logiciel

Impact emploi calcule automatiquement les 15% des revenus d'activité.

- Une zone nommée « *Covid-19*« est une liste déroulante. Elle est accessible depuis la « *Fiche administrative employeur* ».
- Elle est activée lors de la création de l'employeur ou elle est ajoutée avec la fonction « *Modifier un employeur* » :

| Impact Emploi - [Fiche administrative employeur]                                                                                                    |                                                                                                    |
|----------------------------------------------------------------------------------------------------|----------------------------------------------------------------------------------------------------|
| لنزر بر بر بن بن<br>ریز بر بر بر بر بر الم<br><b>Fiche adm</b>                                                                                                    | inistrative employeur                                                                                                    |
| Siret : 00017 Raison soc. :                                                                                                    | Navigation Transmission                                                                                                    |
| Forme jur. : ASS ASSOCIATIONS Monsieur Monsieur | e Président - Archivé : Non 🗸 Général                                                                                                    |
|                                                                                                    | Créer un employeur :                                                                                                    |
| Coordonnees Activite                                                                                                    | Fiche vide                                                                                                    |
| - <u>Adresse</u> : Gymnase Carpentier - <u>APE</u> : [931                                                                                                    | 2Z     Activités de clubs de sports <u>Modifier un employeur :</u>                                                                                                    |
| - Adresse : Bp paul Guigou - Covid-19 :                                                                                                    | 🔽 📋 Ouvrir                                                                                                    |
| - <u>CP / Ville</u> : .                                                                                                    | <aucun></aucun>                                                                                                    |
| ZFU ZRR OIG ZRD - Implantation                                                                                                    | Aide Sortie de crise de Mai à Juillet S1, S1b (du 01/05/2021 au 31/07/2021)<br>Aide Sortie de crise de Juin à Juillet S1,S1b (du 01/06/2021 au 31/07/2021)<br>Aide Sortie de crise mois de Juillet S1,S1b (du 01/07/2021 au 01/07/2021)<br>Pas d'exonération |
| - Date de création de l'association : 31/10/1977 - Date d'embau                                                                                                    | Fermé Exo de février à mai, S1, S1bis                                                                                                    |
| - Date d'entrée dans Impact Emploi : 01/07/2015 - Date sans per                                                                                                    | Fermé Exo interdiction d'accueil Septembre ST,STb,<br>Fermé Exo interdiction d'accueil Décembre ST,STb,S                                                                                                    |
| - Date de fin du dispositif Impact Emploi : Date de cess                                                                                                    | Exo interdiction d'accueil Janvier S1,S1b,S2 (du 01/01/2021 au 31/01/2021)<br>Exo interdiction d'accueil Janv. à Fév. S1,S1b,S2 (du 01/01/2021 au 28/02/2021)                                                                                                |
| Informations diverses                                                                                                    | Exo interdiction d'accueil Janv. à Mars S1,S1b,S2 (du 01/01/2021 au 31/03/2021)                                                                                                    |
| - N° de dossier tiers de confiance : 213 - Horaire de travail men                                                                                                    | Exo interdiction d'accueil Janv. a Avni 51,510,52 (du 01/01/2021 au 30/04/2021)<br>Exo interdiction d'accueil Fév. S1.S1b.S2 (du 01/02/2021 au 28/02/2021)                                                                                                   |
| Ass. assujettie à la TVA - Fractionnement : 1/1 - Mont. unitaire des inde                                                                                                    | Exo interdiction d'accueil Fév. à Mars S1,S1b,S2 (du 01/02/2021 au 31/03/2021)                                                                                                    |
| Contacts                                                                                                    | Exo interdiction d'accueil Fév. à Avril S1,S1b,S2 (du 01/02/2021 au 30/04/2021)                                                                                                    |
| Nom Prénom Adresse                                                                                                    | Exo interdiction d'accueil Mars 3 1,510,52 (du 01/05/2021 au 31/05/2021)<br>Exo interdiction d'accueil Mars à Avril S1,S1b,S2 (du 01/03/2021 au 30/04/2021)                                                                                                  |
|                                                                                                    | Fermé Exo interdiction d'accueil Sept. à Oct. S1,S                                                                                                    |
|                                                                                                    | "Exo interdiction d'accueil Avril S1,S1b,S2 (du 01/04/2021 au 30/04/2021)<br>Evo interdiction d'accueil Jany, à Mai S1 S1b S2 (du 01/01/2021 au 31/05/2021)                                                                                                  |
|                                                                                                    | Los interdiction d'accuail Janu à Juin S1 S10,32 (du 01/01/2021 au 31/03/2021)                                                                                                    |
|                                                                                                    | Ouitter II                                                                                                    |
|                                                                                                    |                                                                                                    |

• Zoom sur la liste déroulante :

|                                                                                    | _ |
|------------------------------------------------------------------------------------|---|
| <aucun></aucun>                                                                    | ~ |
| Aide Sortie de crise de Mai à Juillet S1, S1b (du 01/05/2021 au 31/07/2021)        |   |
| Aide Sortie de crise de Juin à Juillet S1,S1b (du 01/06/2021 au 31/07/2021)        |   |
| Aide Sortie de crise mois de Juillet S1,S1b (du 01/07/2021 au 01/07/2021)          |   |
| Pas d'exonération                                                                  |   |
| Fermé Exo de février à mai, S1, S1bis                                              |   |
| Fermé Exo interdiction d'accueil Septembre S1,S1b,                                 |   |
| Fermé Exo interdiction d'accueil Décembre S1,S1b,S                                 |   |
| Exo interdiction d'accueil Janvier S1,S1b,S2 (du 01/01/2021 au 31/01/2021)         |   |
| Exo interdiction d'accueil Janv. à Fév. S1,S1b,S2 (du 01/01/2021 au 28/02/2021)    |   |
| Exo interdiction d'accueil Janv. à Mars S1,S1b,S2 (du 01/01/2021 au 31/03/2021)    |   |
| Exo interdiction d'accueil Janv. à Avril S1,S1b,S2 (du 01/01/2021 au 30/04/2021)   |   |
| Exo interdiction d'accueil Fév. S1,S1b,S2 (du 01/02/2021 au 28/02/2021)            |   |
| Exo interdiction d'accueil Fév. à Mars S1,S1b,S2 (du 01/02/2021 au 31/03/2021)     |   |
| Exo interdiction d'accueil Fév. à Avril S1,S1b,S2 (du 01/02/2021 au 30/04/2021)    |   |
| Exo interdiction d'accueil Mars S1,S1b,S2 (du 01/03/2021 au 31/03/2021)            |   |
| Exo interdiction d'accueil Mars à Avril \$1,\$1b,\$2 (du 01/03/2021 au 30/04/2021) |   |
| Fermé Exo interdiction d'accueil Sept. à Oct. S1.S                                 |   |
| Exo interdiction d'accueil Avril S1,S1b,S2 (du 01/04/2021 au 30/04/2021)           |   |
| Exo interdiction d'accueil Jany, à Mai S1,S1b,S2 (du 01/01/2021 au 31/05/2021)     | ~ |
|                                                                                    |   |

## ► <u>Résultat sur les produits de sortie</u>

• Le montant de l'aide Covid-19 15 % apparaît sur le bordereau. Il

correspond à la **somme déclarée sous le CTP 256**. Ce montant n'est **pas déduit du montant des cotisations dues**. (Cette aide prendra l'effet d'une enveloppe « Aide au paiement ». Cette aide s'impute sur l'ensemble des sommes dues aux organismes de recouvrement (Urssaf et Pôle emploi) au titre de l'année 2021, jusqu'à épuisement du solde de cette enveloppe).

| +                            |         |                                  |                    | -                      | CE               | RFA n°60-4004 |
|------------------------------|---------|----------------------------------|--------------------|------------------------|------------------|---------------|
| 1                            |         | DECLARATION U                    | NIQUE DE           | COTISAT                | IONS SOC         | CIALES        |
|                              |         | (Art. R243-13                    | DU CODE DE         | LA SECURITE            | SOCIALE)         |               |
|                              |         | Cotisations                      | s du 01/05/        | 2021 au 3 <sup>4</sup> | 1/05/2021        |               |
| CULTURE LOBERS               |         |                                  | URSSAF de BA       | ASSE NORMAN            | DIE              |               |
| ICOLE DE MUSIQUE LA          | CLED    | E 50L                            | 22, rue d'Isigny   |                        |                  |               |
| rea des Ernies               |         |                                  | 14045 CAEN C       | EDEX                   |                  |               |
| RUE DES ECOLES               |         |                                  |                    |                        |                  |               |
| CONTRACTORY LES P            | CALC: N | ADE - 85537                      |                    |                        |                  |               |
| Partners 117000007700        | 100543  | AFE : 65522                      |                    |                        |                  |               |
| former informe i             |         |                                  |                    |                        |                  |               |
| and the second               |         |                                  | Déclaration exi    | gible à partir du      |                  |               |
| UNCRET ASSOCIATION           | s una   | LAF                              | Cotisations à ré   | gler au plus tard      | le 15/06/2021    | L             |
| rue de la Laittine Narman    | ás .    |                                  | Date limite de d   | lépôt de la déclar     | ration le 15/06/ | 2021          |
| 0.0.TVCA2 0000               |         | TEL - 08.20.39.11.00             | Salaires versés    | le                     |                  | 6.5.5.6       |
| Si vous n'avez pas occupé de | BP      | Code et libellé de la cotisation | NB salariés        | base                   | taux ou          | Montant       |
| considérée indiquez          |         |                                  | ou assurés         |                        | quantité         |               |
| commune marters .            |         |                                  |                    | 0                      |                  |               |
| Jai cessé totalement         | 2105    | Aide au paiement 15% Covid-19    |                    | 3215                   | 100.00           | 3215          |
| mon activité à compter       |         |                                  |                    | 6                      |                  |               |
| du                           |         |                                  |                    |                        |                  |               |
| Je continue mon activi-      |         | L'aide :                         | au naieme          | ant CTD 25             |                  |               |
| té sans personnel de-        |         | Laide                            | au paierrie        | SILCIPZJ               |                  |               |
| puis le                      |         | appara                           | <u>ait</u> sur bor | dereau de              |                  |               |
|                              |         | mai                              | mais I             | non dédui              | te               |               |
| suspendez mon compte         |         | ma                               |                    | ion acua               | <u> </u>         |               |
| j'en demanderai la           |         |                                  |                    |                        |                  |               |
| réouverture le cas échéant   |         |                                  |                    |                        |                  |               |
|                              |         |                                  |                    |                        |                  |               |
| maintenez                    |         |                                  |                    |                        |                  |               |
| mon compte                   |         |                                  |                    |                        |                  |               |
|                              |         |                                  |                    |                        |                  |               |
| Nombre de salariés ou        |         |                                  |                    |                        |                  |               |
| de la période                |         |                                  |                    |                        |                  |               |
|                              |         |                                  |                    |                        |                  |               |
| TOTAL : 12                   |         |                                  |                    |                        |                  |               |
|                              |         |                                  |                    |                        |                  |               |
|                              |         |                                  |                    |                        |                  |               |
|                              |         |                                  |                    |                        |                  |               |
| Nombre de salariés ou d'ass  | urés    | Date et Signature                |                    |                        | -                |               |
| emunérés dans l'établissem   | ent     |                                  |                    | TOTAL en               | n Euros          | -915          |
| our la penode : 12           |         |                                  |                    | Acomptes               | verses           |               |
| Ceference parement :         |         |                                  |                    | Kegularisa             | ation div.       | 016           |
|                              |         |                                  |                    | alontant a             | payer            | -910          |

COVID-19 : Annulation de cotisations et aide au paiement – Phase II – Janvier à avril 2021

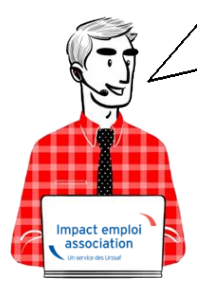

Fiche Pratique – DSN : COVID-19 – Annulation de cotisations et aide au paiement – Phase II – Janvier à avril 2021

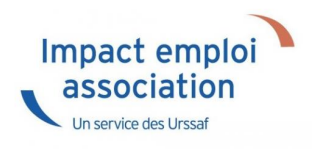

## ► <u>Contexte</u>

Pour accompagner les entreprises qui sont affectées par les mesures de restrictions d'activité décidées à l'automne, l'article 9 de <u>la loi n°</u> <u>2020-1576 de financement de la sécurité sociale du 14 décembre 2020</u> a reconduit, en les adaptant, les mesures d'exonération de cotisations patronales et d'aide au paiement des cotisations sociales précédemment décidées (décret <u>n° 2021-75 du 27 janvier 2021</u>).

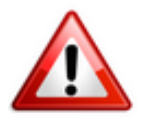

-> Retrouvez les informations délivrées sur le <u>mini site spécialement dédié à</u> <u>ces mesures</u> mis à votre disposition par l'Urssaf pour plus d'informations sur les entreprises éligibles au dispositif.

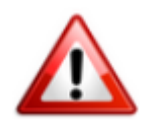

Nous précisons que l'assistance d'Impact emploi n'est pas compétente pour répondre à vos interrogations concernant l'éligibilité de vos associations aux mesures d'exonération.

Si vous avez des doutes pour une structure, nous vous invitons, dans un premier temps, à formuler une demande de rescrit social auprès de votre Urssaf (accessible ICI) et d'à attendre pour effectuer votre déclaration.

### Application dans le logiciel

Impact emploi calcule automatiquement le montant total des cotisations et contributions patronales sur la période concernée <u>en fonction du secteur</u> auguel appartient l'association.

- Une zone nommée « Covid-19« est une liste déroulante. Elle est accessible depuis la « Fiche administrative employeur ».
- Elle est activée lors de la création de l'employeur ou elle est ajoutée avec la fonction « Modifier un employeur » :

| Impact Emploi - [Fiche administrative employeur]                                                                                                    | inistrative employeur                                                                                                    |                                                                                             |
|----------------------------------------------------------------------------------------------------|----------------------------------------------------------------------------------------------------|---------------------------------------------------------------------------------------------|
| Sinst:       802044784_00014        Raison soc.:       VAL ADULTE RELAI:         Forme jur.:       ASS       ASSOCIATIONS       Monsieur le         Coordonnées       Activité         - Adresse:       -       -       APE:       9601         - Adresse:       -       -       APE:       9601         - Adresse:       -       -       Covid-19:       -         - CP / Ville:       01090       /       EURCY       -       Agrément:         - DrU       ZRR       OIG       ZRD       Indentation       -       Agrément:         - Date de création de l'association :       01/01/2015       -       Date d'embau       -         - Date d'entrée dans Impact Emploi :       01/01/2015       -       Date de cess       -         - Date de fin du dispositif Impact Emploi :        -       Date de travail ment       -         - Date de desses       -       N'' de dossier tiers de confiance :        +       Horaire de travail ment         - Ass. assujetie à la TVA       -       Fractionnement :       3/9       Mont. unitaire des inde         Contacts       Nom       Prénon       Adresse       - | S Président Archivé : Non  Président Archivé : Non  Président Archivé : Non  Président Archivé : Non  Président Cénéral Contendation  Président Cénéral Président Cénéral Président Président Président Cénéral Président Cénéral Président Cénéral P | Afin de visualiser les<br>libellés complets,<br>positionnez votre<br>curseur en bas à droit |
|                                                                                                    |                                                                                                    | curseur en bas a droite<br>de la liste déroulante                                           |

pour l'étendre.

• Zoom sur la liste déroulante :

| Covid-19 : | Exo interdiction d'accueil Septembru 🤜                                           |
|------------|----------------------------------------------------------------------------------|
|            | <aucun></aucun>                                                                  |
|            | Pas d'exonération                                                                |
|            | Fermé Exo de février à mai, S1, S1bis                                            |
|            | Exo interdiction d'accueil Septembre S1,S1b,S2 (du 01/09/2020 au 30/09/2020)     |
|            | Exo interdiction d'accueil Décembre S1,S1b,S2 (du 01/12/2020 au 31/12/2020)      |
|            | Exo interdiction d'accueil Janvier S1,S1b,S2 (du 01/01/2021 au 31/01/2021)       |
|            | Exo interdiction d'accueil Janv. à Fév. S1,S1b,S2 (du 01/01/2021 au 28/02/2021)  |
|            | Exo interdiction d'accueil Janv. à Mars S1,S1b,S2 (du 01/01/2021 au 31/03/2021)  |
|            | Exo interdiction d'accueil Janv. à Avril S1,S1b,S2 (du 01/01/2021 au 30/04/2021) |
|            | Exo interdiction d'accueil Fév. S1,S1b,S2 (du 01/02/2021 au 28/02/2021)          |
|            | Exo interdiction d'accueil Fév. à Mars S1,S1b,S2 (du 01/02/2021 au 31/03/2021)   |
|            | Exo interdiction d'accueil Fév. à Avril S1,S1b,S2 (du 01/02/2021 au 30/04/2021)  |
|            | Exo interdiction d'accueil Mars S1,S1b,S2 (du 01/03/2021 au 31/03/2021)          |
|            | Exo interdiction d'accueil Mars à Avril S1,S1b,S2 (du 01/03/2021 au 30/04/2021)  |
|            | Exo interdiction d'accueil Sept. à Oct. S1,S1b,S2 (du 01/09/2020 au 31/10/2020)  |
|            | Exo interdiction d'accueil Avril S1,S1b,S2 (du 01/04/2021 au 30/04/2021)         |
|            | Exo interdiction d'accueil Sept. à Nov. S1,S1b,S2 (du 01/09/2020 au 30/11/2020)  |
|            | Exo interdiction d'accueil Octobre S1,S1b,S2 (du 01/10/2020 au 31/10/2020)       |
|            | Exo interdiction d'accueil Oct. à Nov. S1,S1b,S2 (du 01/10/2020 au 30/11/2020)   |
|            | Exo interdiction d'accueil Novembre S1, S1b,S2 (du 01/11/2020 au 30/11/2020)     |
|            | Exo interdiction d'accueil Sept. à Déc. S1,S1b,S2 (du 01/09/2020 au 31/12/2020)  |
|            | Exo interdiction d'accueil Oct. à Déc. S1,S1b,S2 (du 01/10/2020 au 31/12/2020)   |
|            | Exo interdiction d'accueil Nov. à Déc. S1,S1b,S2 (du 01/11/2020 au 31/12/2020)   |
|            | Fermé Exo de février à avril, S2                                                 |
|            | Fermé Exo Guyane de février à septembre, S1, S1bis                               |
|            | Fermé Exo pour interdiction d'accueil fin Juin                                   |
|            | Fermé Exo pour interdiction d'accueil fin Juillet                                |
|            | Fermé Exo pour interdiction d'accueil fin Aout                                   |
|            | Fermé Exo pour interdiction d'accueil fin Septembr                               |

## ▶ <u>Résultat sur les produits de sortie</u>

Le seul produit de sortie sur lequel figure les montants de l'exonération Covid-19 est le bordereau récapitulatif mensuel de cotisations.

• L'exonération (CTP 667) est rattachée à la période d'emploi concernée. Vous aurez, par conséquent, autant de bordereaux que de périodes sur lesquelles l'exonération est déclarée.

-> Dans cet exemple, l'exonération est appliquée sur les mois d'octobre et novembre 2020. Elle apparaît donc sous le CTP 667 sur les bordereaux correspondants :

| +                                                  |                                          |                  |                    | CE               | RFA n°60-40 |
|----------------------------------------------------|------------------------------------------|------------------|--------------------|------------------|-------------|
| 1                                                  | DECLARATION U                            | NIQUE DE         | COTISAT            | IONS SO          | CIALES      |
|                                                    | (Art. R243-1                             | 3 DU CODE DE     | LA SECURITE        | SOCIALE)         |             |
| (12 T T T T T T T T T T T T T T T T T T T          | Cotisation                               | s du 01/02       | 2021 au 2          | 8/02/2021        |             |
| 54 1 0004                                          |                                          | URSSAF de BA     | ASSE NORMAN        | DIE              |             |
| ereau : Fevrier 2021                               |                                          | 14045 CAEN 0     | EDEX               |                  |             |
| de : Octobre 2020                                  |                                          |                  |                    |                  |             |
| N" SIRET on MSA : 3306239                          | APE : 8552Z                              |                  |                    |                  |             |
| 3" areas 2700000072003                             | 0542                                     |                  |                    |                  |             |
| Groupe interne :                                   |                                          | Dialaration eri  | aible à mutir du   |                  |             |
| GUNCHET ASSOCIATIONS                               | URSSAF                                   | Cotisations à ré | gler au plus tard  | le 15/03/2021    |             |
| I me de la Laitière Nermande                       |                                          | Date limite de o | dépôt de la déclar | ration le 15/03/ | 2021        |
| 50000 SAINT-LO                                     | TEL - 08.20.39.55.00                     | Salaires versés  | le                 | 20               |             |
| Si vous n'avez pas occupé de                       | BP Code et libellé de la cotisation      | NB salariés      | base               | taux ou          | Montant     |
| considérée indiquez :                              |                                          | ou assurés       |                    | quantité         |             |
| Thi cassa totalamant                               | 010 667 Exopération cotisations Covid-19 |                  | -953               | 100.00           | -           |
| mon activité à compter                             |                                          | + +              |                    |                  |             |
| du                                                 |                                          |                  |                    |                  |             |
| Je continue mon activi-                            |                                          |                  |                    |                  |             |
| té sans personnel de-<br>puis le                   |                                          |                  |                    |                  |             |
| définitivement :                                   |                                          |                  |                    |                  |             |
| suspendez mon compte                               |                                          |                  |                    |                  |             |
| j'en demanderai la<br>récuverture le cas échéant   |                                          |                  |                    |                  |             |
| recuver tale re cas echemic                        |                                          |                  |                    |                  |             |
| très temporairement :                              |                                          |                  |                    |                  |             |
| mon compte                                         |                                          |                  |                    |                  |             |
|                                                    |                                          |                  |                    |                  |             |
| Nombre de salaries ou<br>d'assurés au dernier jour |                                          |                  |                    |                  |             |
| de la période                                      |                                          |                  |                    |                  |             |
| TOTAL: 12                                          |                                          |                  |                    |                  |             |
|                                                    |                                          |                  |                    |                  |             |
|                                                    |                                          |                  |                    |                  |             |
| Nombre de salariés ou d'assur                      | és Date et Signature                     |                  | 10                 |                  |             |
| rémunérés dans l'établissemer                      | t                                        |                  | TOTAL e            | a Euros          | -9          |
| pour la période : 12                               |                                          |                  | Acomptes           | versés           |             |
| Référence paiement :                               |                                          |                  | Régularisa         | ation div.       |             |
| 1                                                  |                                          |                  | Montant à          | payer            | -9          |

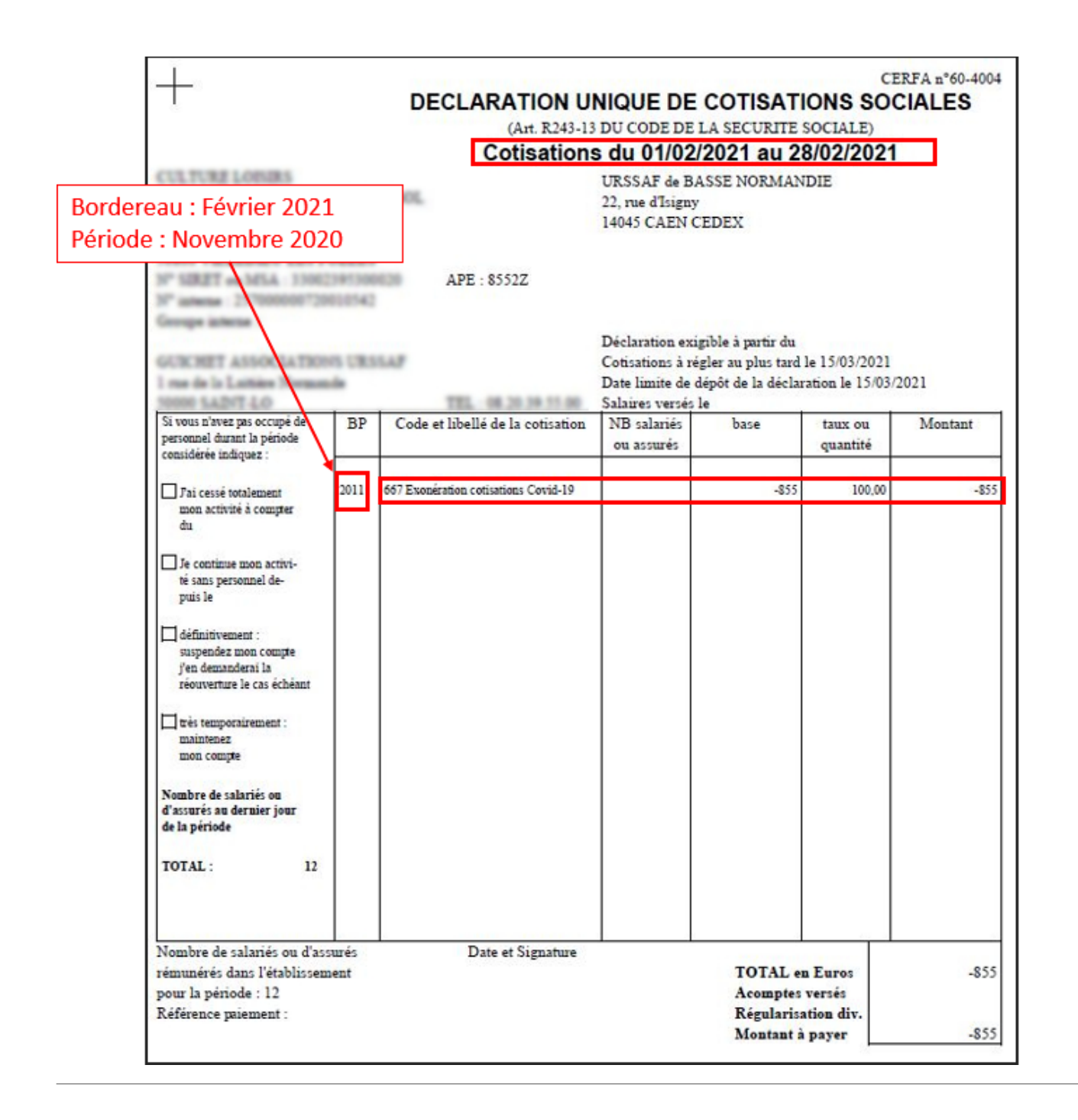

• Le montant de l'aide Covid-19 apparaît sur le bordereau du dernier mois déclaré sous le CTP 051. Ce montant n'est pas déduit du montant des cotisations dues.

(Cette aide prendra l'effet d'une enveloppe « Aide au paiement » que l'employeur peut utiliser pour les périodes postérieures à la reprise d'activité jusqu'à épuisement du solde de cette enveloppe).

| +                                                           |        |                                       |                    | COTICATI            | CE CE            | RFA n°60-4004 |
|-------------------------------------------------------------|--------|---------------------------------------|--------------------|---------------------|------------------|---------------|
|                                                             |        | DECLARATION                           | INIQUE DE          | A SECURITE S        | ONS SUC          | IALES         |
|                                                             |        | Cotisation                            | e du 01/02/        | 2021 au 29          | 8/02/2021        |               |
| TO THE LODGES                                               |        | Colisation                            | 15 UU 0 1/02/      | ZUZI au Zu          |                  |               |
| COLE DE MUNROUT LA                                          | CL 8.1 | NE MOL                                | UKSSAF de BA       | SSE NORMAN          | DIE              |               |
| ma der Ernier                                               |        |                                       | 14045 CAEN C       | EDEV                |                  |               |
| RUE DES BCOLES                                              |        |                                       | 1404) CAEN C.      | EDEA                |                  |               |
| 0800 VELEDIEU LES PO                                        | DELES  |                                       |                    |                     |                  |               |
| " SIRET on MSA : 33062                                      | 101300 | APE : \$552Z                          |                    |                     |                  |               |
| " interne 257000000720                                      | 108542 |                                       |                    |                     |                  |               |
| errape inferter                                             |        |                                       |                    |                     |                  |               |
|                                                             |        |                                       | Déclaration exig   | gible à partir du   |                  |               |
| CICHET ASSOCIATION                                          | IS URS | 5AF                                   | Cotisations à rég  | gler au plus tard l | e 15/03/2021     |               |
| me de la Laiteire Norman                                    | ile -  |                                       | Date limite de de  | épôt de la déclar   | ation le 15/03/. | 2021          |
| NUM SADY LO                                                 | 1      | TEL 08.20.39.51.00                    | Salaires versés le | e                   |                  |               |
| si vous n'avez pas occupe de<br>personnel durant la période | BP     | Code et libellé de la cotisation      | NB salariés        | base                | taux ou          | Montant       |
| considérée indiquez :                                       |        |                                       | ou assurés         |                     | quantité         |               |
| -                                                           | -      | 051 8/4- 00/4110                      | + +                |                     | 100.00           |               |
| Fai cesse totalement                                        | 2012   | 657 Exoneration C. tisations Covid-19 | + +                | -9151               | 100,00           | -915          |
| du                                                          |        |                                       |                    |                     |                  |               |
|                                                             |        |                                       |                    |                     |                  |               |
| Je continue mon activi-                                     |        | L'aide                                | au paieme          | nt CTP 05           | 1                |               |
| té sans personnel de-                                       |        |                                       |                    | doroou do           |                  |               |
| putsie                                                      |        | appa                                  | all sur bord       | lereau de           |                  |               |
| définitivement :                                            |        | décer                                 | nbre mais <u>r</u> | ion dédui           | te.              |               |
| suspendez mon compte                                        |        |                                       |                    |                     |                  |               |
| j'en demanderai la                                          |        |                                       | 1 1                |                     |                  |               |
| reouverture le cas echeant                                  |        |                                       | 1 1                |                     |                  |               |
| très temporairement :                                       |        |                                       | 1 1                |                     |                  |               |
| maintenez                                                   |        |                                       | 1 1                |                     |                  |               |
| mon compte                                                  |        |                                       | 1 1                |                     |                  |               |
|                                                             |        |                                       | 1 1                |                     |                  |               |
| Nombre de salaries ou<br>d'assurés au dernier jour          |        |                                       | 1 1                |                     |                  |               |
| de la période                                               |        |                                       | 1 1                |                     |                  |               |
|                                                             |        |                                       |                    |                     |                  |               |
| TOTAL: 12                                                   |        |                                       |                    |                     |                  |               |
|                                                             |        |                                       |                    |                     |                  |               |
|                                                             |        |                                       |                    |                     |                  |               |
|                                                             |        |                                       |                    |                     |                  |               |
| Nombre de salariés ou d'ass                                 | ures   | Date et Signature                     |                    | TOTAL               | -                |               |
| emunères dans l'établissem                                  | ent    |                                       |                    | TOTAL en            | Luros            | -915          |
| our la penode : 12                                          |        |                                       |                    | Acomptes            | verses           |               |
| vererence parement :                                        |        |                                       |                    | Regularisa          | tion div.        | 016           |
|                                                             |        |                                       |                    | Montant a           | payer            | -915          |

CERFA nº60-4004

794

5

1

8

#### DECLARATION UNIQUE DE COTISATIONS SOCIALES

(Art. R243-13 DU CODE DE LA SECURITE SOCIALE)

Cotisations du 01/02/2021 au 28/02/2021

CULTURE LOBERS URSSAF de BASSE NORMANDIE ECOLE DE MUSIQUE LA CLE DE 50L 22, rue d'Isigny 6 mar dan Ernian 14045 CAEN CEDEX 4 BUT DES ECOLES 50800 VELEDEU LES POELES Nº SIRET on MSA : 33062341300620 APE : 8552Z Nº interne 217000000720010142 George interne : Déclaration exigible à partir du GUICHET ASSOCIATIONS UBSLAF Cotisations à régler au plus tard le 15/03/2021 I me de la Laitiées Normande Date limite de dépôt de la déclaration le 15/03/2021 10000 SAINT-LO TEL 08.20.39.51.00 Salaires versés le Si vous n'avez pas occupé de BP Code et libellé de la cotisation NB salariés base Montant taux ou personnel durant la période ou assurés quantité considérée indiquez : 2102 100 RG CAS GENERAL 12 5142 14,35 738 Dai cessé totalement 100 RG CAS GENERAL 2102 5142 15.45 mon activité à compter 2102 332 FNAL CAS 12 5142 0,10 da GENERAL/SECT PUBLIC -DE 20 2102 772 CONTRIB ASSU CHOMAGE 12 5142 4,05 208 Je continue mon activi-027 CONTRIBUTION AU DIALOGUE 2102 12 5142 0,016 té sans personnel de-SOCIAL puis le 2102 937 COTIS AGS CAS GENERAL 12 5142 0.15 668 Réduction Générale des cotisations 2102 -496 100,00 -496 10 260 CSG CRDS REGIME GENERAL definitivement : 2102 12 5098 9,70 495 suspendez mon compte i'en demanderai la réouverture le cas échéant très temporairement : maintenez mon compte Nombre de salariés ou d'assurés au dernier jour de la période TOTAL : 12 Nombre de salariés ou d'assurés Date et Signature rémunérés dans l'établissement **TOTAL en Euros** 1753 pour la période : 12 Acomptes versés Référence paiement : Régularisation div. 1753 Montant à payer

| CULTURE LOBIES<br>BCOLE DE MUNIQUE LA<br>6 mile des Tonies<br>4 RUE DES BCOLES<br>NORO VELLEDEU LES P<br>37 SIRET en MIA - 1300<br>37 universe BULES477300<br>Groupe interne | OEL25           | DECLARATION<br>(Art. R243-<br>Cotisation          | UNIQUE D<br>13 DU CODE I<br>ns du 01/(<br>IRNEO<br>Départemen<br>ZA des 4 ve<br>45160 OLIV<br>Déclaration | DE COTISA<br>DE LA SECURI<br>D2/2021 au<br>t services client<br>nts<br>/ET<br>exigible à partir | CE<br>ATIONS SOO<br>TE SOCIALE)<br>28/02/2021 | RFA n°60-4004 |
|----------------------------------------------------------------------------------------------------|-----------------|---------------------------------------------------|----------------------------------------------------------------------------------------------------|-------------------------------------------------------------------------------------------------|-----------------------------------------------|---------------|
| I me de la Laitiée Norma                                                                                                    | es cass<br>elle | LAP                                               | Cotisations :<br>Date limite                                                                              | à régler au plus t<br>de dépôt de la de                                                         | ard le 15/03/2021<br>iclaration le 15/03/2    | 2021          |
| Si vous n'avez pas occupé de                                                                                                    | BP              | Code et libellé de la cotisation                  | Salaires vers<br>NB salariés                                                                              | sés le<br>base                                                                                  | taux ou quantité                              | Montant       |
| considérée indiquez :                                                                                                    |                 |                                                   | ou assurés                                                                                                |                                                                                                 | 10.140                                        |               |
| Jai cessé totalement<br>mon activité à compter<br>du                                                                                                    | 2102            | 24001 Employes mensuels TI                        | 12                                                                                                    | 5 142,42                                                                                        | 10,160                                        | 522,47        |
|                                                                                                    |                 | S/Total A518                                      |                                                                                                    | •••••                                                                                           |                                               |               |
| Je continue mon activi-<br>té sans personnel de-<br>puis le                                                                                                    | 2102            | 24031 CEG T1                                      | 12                                                                                                    | 5 142,42                                                                                        | 2,150                                         | 110,56        |
| définitivement :<br>suspendez mon compte<br>j'en demanderai la<br>réouverture le cas échéant                                                                                 | 2102            | S/Total AGFFA518<br>XXXX Réduction de cotisations | ••••••<br>1                                                                                               | -114,36                                                                                         | 100,000                                       | -114,36       |
| très temporairement :<br>maintenez<br>mon compte                                                                                                    |                 |                                                   |                                                                                                    |                                                                                                 |                                               |               |
| Nombre de salariés ou d'as                                                                                                    | surés           | Date et Signature                                 |                                                                                                    |                                                                                                 |                                               |               |
| rémunérés dans l'établissen<br>pour la période : 12<br>Référence paiement :                                                                                                  | aent            |                                                   |                                                                                                    | TOTA                                                                                            | L en Euros<br>otes versés<br>prisation div.   | 518.67        |
|                                                                                                    |                 | Ne pas dépasse                                    | er la zone tramée                                                                                         | svp Monta                                                                                       | nt à payer                                    | 518.67        |
|                                                                                                    |                 |                                                   |                                                                                                    |                                                                                                 |                                               |               |

• Résultat sur le bordereau trimestriel de prévoyance :

#### BORDEREAU DE PAIEMENT DES COTISATIONS TRIMESTRIELLES DE PREVOYANCE

| Montants à reporte                                                                                                    | r sur l'appel de cotisat                                  | tions adressé par la caisse de                                                                                                    | prévoyance                  |
|----------------------------------------------------------------------------------------------------|-----------------------------------------------------------|----------------------------------------------------------------------------------------------------|-----------------------------|
| CRI PRÉVOYANCE<br>Immeuble Montmorency II<br>Av Bretagne Centre régional St S<br>2029                                 | Sever BP                                                  | N° de contrat                                                                                                    | 202.2021                    |
|                                                                                                    |                                                           | 11000 00 . 01 02 2021 00 . 20                                                                                                    | 022021                      |
| Dans le cas de changement de situation de<br>la cotisation mensuelle doit être basée sur l                            | famille au cours d'un mois<br>a demière situation connue. | CULTURE LODIES<br>CULTURE LODIES<br>RCOLE DE MUSEQUE LA CLE DE 16<br>7 na de Tosin<br>4 RUE DES RCOLES<br>10800 VELLEDRU LES PORLES |                             |
| Période : FEVRIER 2021<br>Effectif cotisant à la fin du trimestre :<br>A - COTISATIONS SUR SALAIRE<br>Tranche Salaire | Taux de cotisations                                       | Masse des salaires                                                                                                    | Montant des cotisations due |
| TA : Calta                                                                                                    | (en pourcentage)                                          | Trimestriels en Euros                                                                                                    | 0.00                        |
| TB : Cadre                                                                                                    | 0,000                                                     | 0,00                                                                                                    | 0,00                        |
| TA : Non cadre                                                                                                    | 1,090                                                     | 5 672,00                                                                                                    | 62,05                       |
| TB : Non cadre                                                                                                    | 1,090                                                     | 0,00                                                                                                    | 0,00                        |
| B - COTISATIONS FORFAITAIRES                                                                                          |                                                           |                                                                                                    | -                           |
| Situation Famille                                                                                                    | Montant du<br>Forfait mensuel                             | Nombre de mois dus<br>(Tout mois commencé est du sauf<br>disposition contractuellles contraires                                     | Montant des cotisations due |
|                                                                                                    |                                                           |                                                                                                    | COTISATIONS DUES (A+B)      |
|                                                                                                    |                                                           |                                                                                                    | 62,05                       |
|                                                                                                    |                                                           |                                                                                                    | Régularisations divers      |
|                                                                                                    |                                                           |                                                                                                    | 0,00                        |
|                                                                                                    |                                                           |                                                                                                    | A payer                     |
|                                                                                                    |                                                           |                                                                                                    | 62,05                       |

| DES COTI                                                                                                    | BORDEREAU D<br>SATIONS TRIMEST                         | E PAIEMENT<br>RIELLES DE PREVOYANC                                                                                                    | E                            |
|----------------------------------------------------------------------------------------------------|--------------------------------------------------------|----------------------------------------------------------------------------------------------------|------------------------------|
| Montants à reporter                                                                                                   | sur l'appel de cotisati                                | ions adressé par la caisse de p                                                                                                    | orévoyance                   |
| UMANENS                                                                                                    | N<br>F                                                 | N° de contrat<br>Dériode du : 01/02/2021 au : 28/                                                                                                  | 02/2021                      |
| Dans le cas de changement de situation de fi<br>la cotisation mensuelle doit être basée sur la                        | amille au cours d'un mois<br>demière situation connue. | LINELINERAL AND A CLEDE NO.<br>CULTURE LONDES<br>ROOLE DE MUSEQUE LA CLE DE NO.<br>Fran des Bosies<br>« RUE DES ROOLES<br>NERN VELLEDRU LES PORLES |                              |
| Période : FEVRIER 2021<br>Effectif cotisant à la fin du trimestre :<br>A - COTISATIONS SUR SALAIRE<br>Tranche Salaire | Taux de cotisations                                    | Macco dos coloiros                                                                                                    | Montant des cotisations dues |
| LIGHT DE JOIRT E                                                                                                    | (en pourcentage)                                       | Trimestriels en Euros                                                                                                    | STORIARI DES COLEXITORS DUES |
| TA : Cadre                                                                                                    | 0,000                                                  | 0,00                                                                                                    | 0,00                         |
| TB : Cadre                                                                                                    | 0,000                                                  | 0,00                                                                                                    | 0,00                         |
| TA : Non cadre                                                                                                    | 0,000                                                  | 0,00                                                                                                    | 0,00                         |
| TB : Non cadre                                                                                                    | 0,000                                                  | 0,00                                                                                                    | 0,00                         |
| B - COTISATIONS FORFAITAIRES                                                                                          |                                                        |                                                                                                    |                              |
| Situation Famille                                                                                                    | Montant du<br>Forfait mensuel                          | Nombre de mois dus<br>(Tout mois commencé est du sauf<br>disposition contractuellles contraires)                                                   | Montant des cotisations dues |
| TF : Non cadre                                                                                                    | 32,220                                                 | 1                                                                                                    | 32,22                        |
|                                                                                                    |                                                        |                                                                                                    | COTISATIONS DUES (A+B)       |
|                                                                                                    |                                                        |                                                                                                    | 32,22                        |
|                                                                                                    |                                                        |                                                                                                    | Régularisations divers       |
|                                                                                                    |                                                        |                                                                                                    | 0,00                         |
|                                                                                                    |                                                        |                                                                                                    | A payer                      |
|                                                                                                    |                                                        |                                                                                                    | 32,22                        |

## <u>COVID-19 : Annulation de cotisations</u> <u>et aide au paiement – Phase II</u>

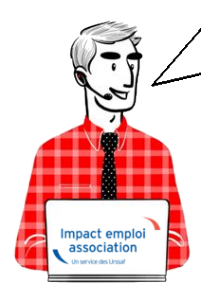

Fiche Pratique – DSN : COVID-19 – Annulation de cotisations et aide au paiement – Phase II

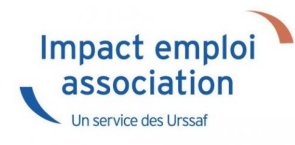

## ► <u>Contexte</u>

Pour accompagner les entreprises affectées par les mesures de restrictions d'activité décidées à l'automne, l'article 9 de <u>la loi n° 2020-1576 de</u> <u>financement de la sécurité sociale du 14 décembre 2020</u> a reconduit, en les adaptant, les mesures d'exonération de cotisations patronales et d'aide au paiement des cotisations sociales précédemment décidées (*décret* <u>n° 2021-75 du</u> <u>27 janvier 2021</u>).

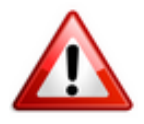

Attention soyez vigilants aux modification apportées aux critères d'éligibilité, notamment sur la close d'interdiction d'accueil du public.

-> Retrouvez <u>le lien vers le webinaire détaillant ces nouvelles mesures</u> ainsi que les informations délivrées sur le <u>mini site spécialement dédié à ces</u> <u>mesures</u> mis à votre disposition par l'Urssaf pour plus d'informations sur les entreprises éligibles au dispositif.

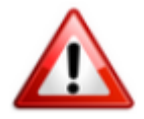

Nous précisons que l'assistance d'Impact emploi n'est pas compétente pour répondre à vos interrogations concernant l'éligibilité de vos associations aux mesures d'exonération.

Si pour une structure, des doutes persistent malgré les informations mises à votre disposition, nous vous invitons à formuler une demande de rescrit

social auprès de votre Urssaf (accessible ICI) et à attendre l'échéance DSN
d'avril 2021 pour effectuer votre déclaration.

### Application dans le logiciel

Impact emploi calcule automatiquement le montant total des cotisations et contributions patronales sur la période concernée <u>en fonction du secteur</u> <u>auquel appartient l'association.</u>

- Une zone nommée « *Covid-19*« associée à une liste déroulante est accessible à partir de la « *Fiche administrative employeur* ».
- Elle peut être activée lors de la **création de l'employeur** ou ajoutée avec la fonction « *Modifier un employeur* » :

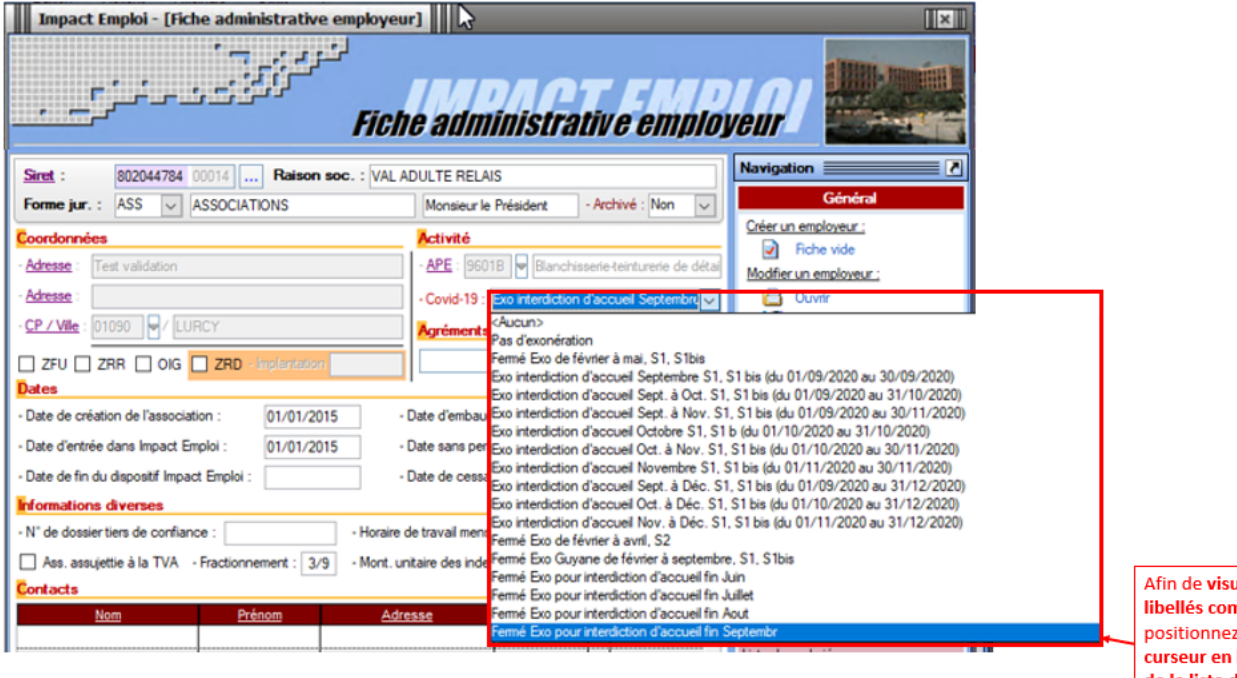

Afin de visualiser les libellés complets, positionnez votre curseur en bas à droite de la liste déroulante pour l'étendre.

• Zoom sur la liste déroulante :

| · Covid-19 : | Exo interdiction d'accueil Septembre                                             |
|--------------|----------------------------------------------------------------------------------|
|              | (Aucun>                                                                          |
| )            | Pas d'exonération                                                                |
| )            | Fermé Exo de février à mai, S1, S1bis                                            |
| 1            | Exo interdiction d'accueil Septembre S1, S1 bis (du 01/09/2020 au 30/09/2020)    |
|              | Exo interdiction d'accueil Sept. à Oct. S1, S1 bis (du 01/09/2020 au 31/10/2020) |
|              | Exo interdiction d'accueil Sept. à Nov. S1, S1 bis (du 01/09/2020 au 30/11/2020) |
| )            | Exo interdiction d'accueil Octobre S1, S1 b (du 01/10/2020 au 31/10/2020)        |
| 1            | Exo interdiction d'accueil Oct. à Nov. S1, S1 bis (du 01/10/2020 au 30/11/2020)  |
| )            | Exo interdiction d'accueil Novembre S1, S1 bis (du 01/11/2020 au 30/11/2020)     |
|              | Exo interdiction d'accueil Sept. à Déc. S1, S1 bis (du 01/09/2020 au 31/12/2020) |
| )            | Exo interdiction d'accueil Oct. à Déc. S1, S1 bis (du 01/10/2020 au 31/12/2020)  |
| )            | Exo interdiction d'accueil Nov. à Déc. S1, S1 bis (du 01/11/2020 au 31/12/2020)  |
| )            | Fermé Exo de février à avril, S2                                                 |
|              | Fermé Exo Guyane de février à septembre, S1, S1bis                               |
|              | Fermé Exo pour interdiction d'accueil fin Juin                                   |
|              | Fermé Exo pour interdiction d'accueil fin Juillet                                |
|              | Fermé Exo pour interdiction d'accueil fin Aout                                   |
|              | Fermé Exo pour interdiction d'accueil fin Septembr                               |

## Résultat sur les produits de sortie

Le seul produit de sortie sur lequel figure les montants de l'exonération Covid-19 est le bordereau récapitulatif mensuel de cotisations.

• L'exonération (CTP 667) est rattachée à la période d'emploi concernée. Il y a donc autant de bordereaux que de périodes sur lesquelles l'exonération a été appliquée.

-> Dans cet exemple, l'exonération a été appliquée sur les mois d'octobre et novembre 2020. Elle apparaît donc sous le CTP 667 sur les bordereaux correspondants :

| +                                                                                            |                                          |                  |                    | CE              | RFA n°60-40 |
|----------------------------------------------------------------------------------------------|------------------------------------------|------------------|--------------------|-----------------|-------------|
| 1                                                                                            | DECLARATION U                            | NIQUE DE         | COTISAT            | IONS SO         | CIALES      |
|                                                                                              | (Art. R243-1                             | 3 DU CODE DE     | LA SECURITE        | SOCIALE)        |             |
| 037788105981                                                                                 | Cotisation                               | S du U1/UZ       | ZUZI au Z          | 0/02/2021       |             |
| F( 1 2024                                                                                    |                                          | 22 me d'Isigny   | ASSE NOKMAN        | DIE             |             |
| ereau : Fevrier 2021                                                                         |                                          | 14045 CAEN C     | EDEX               |                 |             |
| de : Octobre 2020                                                                            |                                          |                  |                    |                 |             |
| Nº SIRET on MSA 1396239                                                                      | APE : 8552Z                              |                  |                    |                 |             |
| 37 atems 2700000072000                                                                       | 1542                                     |                  |                    |                 |             |
| Groupe interne :                                                                             |                                          | Dialaration erri | rible à mutir du   |                 |             |
| GUNCHET ASSOCIATIONS.                                                                        | URSSAF                                   | Cotisations à ré | gler au plus tard  | le 15/03/2021   |             |
| I me de la Laittine Nemande                                                                  |                                          | Date limite de o | dépôt de la déclar | ation le 15/03/ | 2021        |
| 50000 SAINT-LO                                                                               | TEL - 08.20.39.55.00                     | Salaires versés  | le                 | 90              |             |
| Si vous n'avez pas occupé de                                                                 | BP Code et libellé de la cotisation      | NB salariés      | base               | taux ou         | Montant     |
| considérée indiquez :                                                                        |                                          | ou assurés       |                    | quantité        |             |
|                                                                                              | 010 657 Examination cativations Cavid-19 |                  | .053               | 100.00          | -           |
| mon activité à compter                                                                       | or a solution constraints constraints    | + +              | -775               | 100,00          |             |
| du                                                                                           |                                          | 1 1              |                    |                 |             |
| Je continue mon activi-<br>té sans personnel de-<br>puis le                                  |                                          |                  |                    |                 |             |
| définitivement :<br>suspendez mon compte<br>j'en demanderai la<br>réouverture le cas échéant |                                          |                  |                    |                 |             |
|                                                                                              |                                          | 1 1              |                    |                 |             |
| maintenez<br>mon compte                                                                      |                                          |                  |                    |                 |             |
| Nombre de salariés ou<br>d'assurés au dernier jour<br>de la période                          |                                          |                  |                    |                 |             |
| TOTAL : 12                                                                                   |                                          |                  |                    |                 |             |
| Nombre de salariés ou d'assure                                                               | és Date et Signature                     |                  |                    |                 |             |
| rémunérés dans l'établissemen                                                                | t                                        |                  | TOTAL e            | a Euros         | -9          |
| pour la période : 12                                                                         |                                          |                  | Acomptes           | verses          |             |
| Reference patement :                                                                         |                                          |                  | Kegularis          | tion div.       | 0           |
|                                                                                              |                                          |                  | Alontant a         | Payer           | -           |

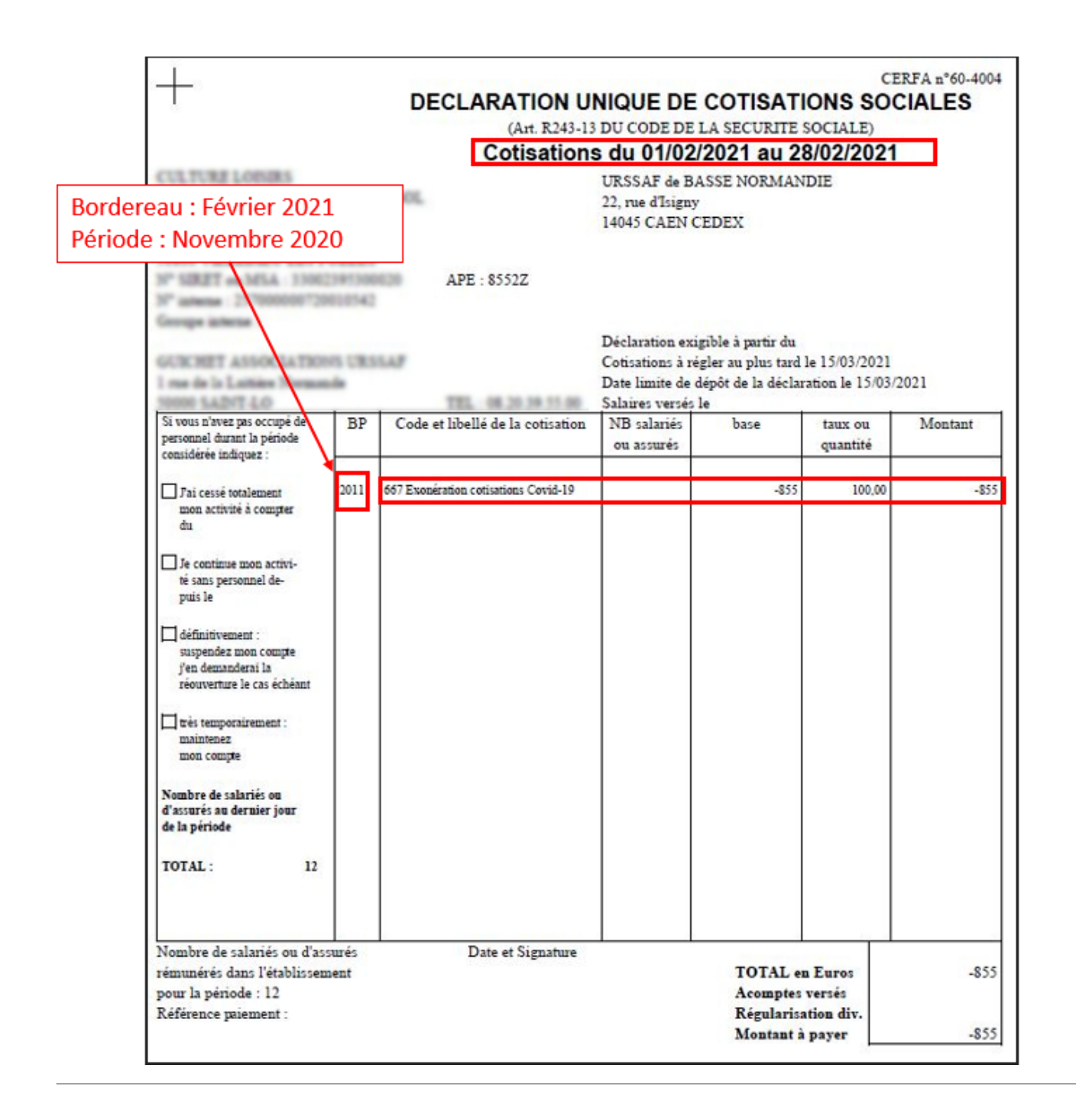

 Sur le bordereau du dernier mois déclaré, le montant de l'aide Covid-19 apparaît sous le CTP 051 mais n'est pas déduit du montant des cotisations dues :

(Cette aide prendra l'effet d'une enveloppe « Aide au paiement » qui pourra être utilisée par l'employeur pour les périodes postérieures à la reprise d'activité jusqu'à épuisement du solde de cette enveloppe).

| +                                                                                                    |        |                                     |                         | COTICATI            | CE               | RFA n°60-4004 |
|----------------------------------------------------------------------------------------------------|--------|-------------------------------------|-------------------------|---------------------|------------------|---------------|
| 1                                                                                                    |        | DECLARATION                         |                         | LO IISAII           | ONS SUC          | JALES         |
|                                                                                                    |        | Cotisatio                           | ns du 01/02/            | 2021 au 29          | 2/02/2021        |               |
| TO THE LOCKER                                                                                                   |        | Collisation                         | 15 44 01/02/            | ZUZI au Zu          |                  |               |
| COLITORE LODIES ILL CLE DE MOL                                                                                  |        |                                     | UKSSAF de BA            | SSE NORMANI         | DIE              |               |
| rue des Ernies                                                                                                  |        |                                     | 22, rue d'Isigny        |                     |                  |               |
| RUE DES BCOLES                                                                                                  |        |                                     | 1404) CALINC.           | LDLA                |                  |               |
| 0800 VELLEDIEU LES PO                                                                                           | DELES  |                                     |                         |                     |                  |               |
| " SIRET on MSA : 33002                                                                                          | 101300 | APE : 8552Z                         |                         |                     |                  |               |
| " advess 2570000007200                                                                                          | 100543 |                                     |                         |                     |                  |               |
| irrope inferter                                                                                                 |        |                                     |                         |                     |                  |               |
|                                                                                                    |        |                                     | Déclaration exig        | gible à partir du   |                  |               |
| OR RET ASSOCIATION                                                                                              | IS URS | 6.AP                                | Cotisations à rég       | gler au plus tard l | e 15/03/2021     |               |
| ros de la Lathies Norman                                                                                        |        |                                     | Date limite de d        | épôt de la déclar:  | ation le 15/03/2 | 2021          |
| Ci sana s'anna an annai de                                                                                      |        | C.1. (1) P(1) 1                     | Salaires versés l       | e                   |                  |               |
| personnel durant la période                                                                                     | BP     | Code et libelle de la cotisation    | NB salaries             | base                | taux ou          | Montant       |
| considérée indiquez :                                                                                           |        |                                     | ou assures              |                     | quantite         |               |
|                                                                                                    | 2012   | 051 444 Card 10                     |                         | 2016                | 100.00           | 2016          |
| Fai cesse totalement                                                                                            | 2012   | 657 Exoneration Costations Covid-19 |                         | -915                | 100,00           | -915          |
| du                                                                                                    |        |                                     |                         |                     |                  |               |
| 20                                                                                                    |        |                                     |                         |                     | —                |               |
| Je continue mon activi-                                                                                         |        | L'aide                              | e au paieme             | ent CTP 05          | 1                |               |
| te sans personnel de-                                                                                           |        | 3003                                | rait cur hor            | doropu do           |                  |               |
| passe                                                                                                    |        |                                     | parait sur bordereau de |                     |                  |               |
| définitivement :                                                                                                |        | décei                               | nbre mais <u>r</u>      | <u>ion dédui</u> t  | te.              |               |
| suspendez mon compte                                                                                            |        |                                     |                         |                     |                  |               |
| j'en demanderai la<br>réconverture la cas échéant                                                               |        |                                     | 1 1                     |                     |                  |               |
| recuvernae se cas ecisean                                                                                       |        |                                     | 1 1                     |                     |                  |               |
| très temporairement :                                                                                           |        |                                     | 1 1                     |                     |                  |               |
| maintenez                                                                                                    |        |                                     | 1 1                     |                     |                  |               |
| mon compte                                                                                                    |        |                                     | 1 1                     |                     |                  |               |
| Number de colorite en                                                                                           |        |                                     | 1 1                     |                     |                  |               |
| d'assurés au dernier jour                                                                                       |        |                                     | 1 1                     |                     |                  |               |
| de la période                                                                                                   |        |                                     | 1 1                     |                     |                  |               |
| 1997 - 1997 - 1997 - 1997 - 1997 - 1997 - 1997 - 1997 - 1997 - 1997 - 1997 - 1997 - 1997 - 1997 - 1997 - 1997 - |        |                                     |                         |                     |                  |               |
| TOTAL: 12                                                                                                    |        |                                     |                         |                     |                  |               |
|                                                                                                    |        |                                     |                         |                     |                  |               |
|                                                                                                    |        |                                     |                         |                     |                  |               |
| 1 1 1 1 1 1                                                                                                    |        | Design                              |                         |                     |                  |               |
| somore de salanes ou d'ass                                                                                      | ures   | Date et Signature                   |                         | TOTAL               | France           | 014           |
| emuteres dans l'etablissem                                                                                      | ent    |                                     |                         | Accurate en         | Luros            | -915          |
| our la periode : 12                                                                                             |        |                                     |                         | Récularies          | tion dir         |               |
| tererence parement :                                                                                            |        |                                     |                         | Montant             | Daver            | .015          |
|                                                                                                    |        |                                     |                         | atoutant a          | Payer            | -915          |

CERFA nº60-4004

794

5

1

8

#### DECLARATION UNIQUE DE COTISATIONS SOCIALES

(Art. R243-13 DU CODE DE LA SECURITE SOCIALE)

Cotisations du 01/02/2021 au 28/02/2021

CULTURE LOBERS URSSAF de BASSE NORMANDIE ECOLE DE MUSIQUE LA CLE DE 50L 22, rue d'Isigny 6 mar dan Ernian 14045 CAEN CEDEX 4 BUT DES ECOLES 50800 VELEDEU LES POELES Nº SIRET on MSA : 33062341300620 APE : 8552Z Nº interne 217000000720010142 George interne : Déclaration exigible à partir du GUICHET ASSOCIATIONS UBSLAF Cotisations à régler au plus tard le 15/03/2021 I me de la Laitiées Normande Date limite de dépôt de la déclaration le 15/03/2021 10000 SAINT-LO TEL 08.20.39.51.00 Salaires versés le Si vous n'avez pas occupé de BP Code et libellé de la cotisation NB salariés base Montant taux ou personnel durant la période ou assurés quantité considérée indiquez : 2102 100 RG CAS GENERAL 12 5142 14,35 738 Dai cessé totalement 100 RG CAS GENERAL 2102 5142 15.45 mon activité à compter 2102 332 FNAL CAS 12 5142 0,10 da GENERAL/SECT PUBLIC -DE 20 2102 772 CONTRIB ASSU CHOMAGE 12 5142 4,05 208 Je continue mon activi-027 CONTRIBUTION AU DIALOGUE 2102 12 5142 0,016 té sans personnel de-SOCIAL puis le 2102 937 COTIS AGS CAS GENERAL 12 5142 0.15 668 Réduction Générale des cotisations 2102 -496 100,00 -496 10 260 CSG CRDS REGIME GENERAL definitivement : 2102 12 5098 9,70 495 suspendez mon compte i'en demanderai la réouverture le cas échéant très temporairement : maintenez mon compte Nombre de salariés ou d'assurés au dernier jour de la période TOTAL : 12 Nombre de salariés ou d'assurés Date et Signature rémunérés dans l'établissement **TOTAL en Euros** 1753 pour la période : 12 Acomptes versés Référence paiement : Régularisation div. 1753 Montant à payer

| CULTURE LOBIES<br>BCOLE DE MUNIQUE LA<br>6 mile des Tonies<br>4 RUE DES BCOLES<br>NORO VELLEDEU LES P<br>37 SIRET en MIA - 1300<br>37 universe BULES477300<br>Groupe interne | OEL25          | DECLARATION<br>(Art. R243-<br>Cotisation<br>APE : 8552Z | UNIQUE D<br>13 DU CODE I<br>IS du 01/(<br>IRNEO<br>Départemen<br>ZA des 4 ve<br>45160 OLIV<br>Déclaration | DE COTISA<br>DE LA SECURI<br>D2/2021 au<br>t services client<br>nts<br>/ET<br>exigible à partir | CE<br>ATIONS SOO<br>TE SOCIALE)<br>28/02/2021 | RFA n°60-4004 |
|----------------------------------------------------------------------------------------------------|----------------|---------------------------------------------------------|----------------------------------------------------------------------------------------------------|-------------------------------------------------------------------------------------------------|-----------------------------------------------|---------------|
| CURCHET ASSOCIATION<br>1 mm de la Laitière Norman                                                                                                    | ni casi<br>nin | LAP                                                     | Cotisations :<br>Date limite                                                                              | à régler au plus t<br>de dépôt de la dé                                                         | ard le 15/03/2021<br>iclaration le 15/03/2    | 2021          |
| Since SADIT LO                                                                                                    | 1.00           | TTEL 000 30 30 51 00                                    | Salaires vers                                                                                             | sés le                                                                                          |                                               | N 1           |
| si vous n'avez pas occupe de<br>personnel durant la période                                                                                                    | BP             | Code et libelle de la consanon                          | NB salariés<br>ou assurés                                                                                 | base                                                                                            | taux ou quantité                              | Montant       |
| Consideree indiquez :                                                                                                    | 2102           | 24001 Employés mensuels T1                              | 12                                                                                                    | 5 142,42                                                                                        | 10,160                                        | 522,47        |
|                                                                                                    |                | S/Total A518                                            |                                                                                                    | •••••                                                                                           |                                               |               |
| Je continue mon activi-<br>té sans personnel de-<br>puis le                                                                                                    | 2102           | 24031 CEG T1                                            | 12                                                                                                    | 5 142,42                                                                                        | 2,150                                         | 110,56        |
| définitivement :<br>suspendez mon compte<br>j'en demanderai la<br>réouverture le cas échéant                                                                                 | 2102           | S/Total AGFFA518<br>XXXX Réduction de cotisations       | ••••••<br>1                                                                                               | -114,36                                                                                         | 100,000                                       | -114,36       |
| très temporairement :<br>maintenez<br>mon compte                                                                                                    |                |                                                         |                                                                                                    |                                                                                                 |                                               |               |
| Nombre de salariés ou d'as                                                                                                    | surés          | Date et Signature                                       |                                                                                                    |                                                                                                 |                                               |               |
| rémunérés dans l'établissen<br>pour la période : 12<br>Référence paiement :                                                                                                  | aent           |                                                         |                                                                                                    | TOTA<br>Acomp<br>Résult                                                                         | L en Euros<br>otes versés<br>prisation div.   | 518.67        |
| ,,,,,,,,,,,,,,,,,,,,,,,,,,,,,,,,,,,,,,,                                                                                                    |                | Ne pas dépasse                                          | er la zone tramée :                                                                                       | svp Monta                                                                                       | nt à payer                                    | 518.67        |
|                                                                                                    |                |                                                         |                                                                                                    |                                                                                                 |                                               |               |

• Résultat sur le bordereau trimestriel de prévoyance :

#### BORDEREAU DE PAIEMENT DES COTISATIONS TRIMESTRIELLES DE PREVOYANCE

| Montants à reporte                                                                                                    | r sur l'appel de cotisat                                   | tions adressé par la caisse de                                                                                   | prévoyance                  |
|----------------------------------------------------------------------------------------------------|------------------------------------------------------------|----------------------------------------------------------------------------------------------------|-----------------------------|
| CRI PRÉVOYANCE<br>Immeuble Montmorency II<br>Av Bretagne Centre régional St S<br>2029                                 | Sever BP                                                   | N° de contrat                                                                                                    | 202.2021                    |
|                                                                                                    |                                                            | 11000 00 . 01 02 2021 00 . 20                                                                                    | 022021                      |
| Dans le cas de changement de situation de<br>la cotisation mensuelle doit être basée sur l                            | famille au cours d'un mois<br>a dernière situation connue. | CULTURE LODIES<br>RCOLE DE MUSEUR LA CLE DE 16<br>7 na de Exten<br>4 RUE DES RCOLES<br>10800 VELLEDRU LES PORLES |                             |
| Période : FEVRIER 2021<br>Effectif cotisant à la fin du trimestre :<br>A - COTISATIONS SUR SALAIRE<br>Tranche Salaire | Taux de cotisations                                        | Masse des salaires                                                                                               | Montant des cotisations due |
| TA : Calta                                                                                                    | (en pourcentage)                                           | Trimestriels en Euros                                                                                            | 0.00                        |
| TB : Cadre                                                                                                    | 0,000                                                      | 0,00                                                                                                    | 0,00                        |
| TA : Non cadre                                                                                                    | 1,090                                                      | 5 672,00                                                                                                    | 62,05                       |
| TB : Non cadre                                                                                                    | 1,090                                                      | 0,00                                                                                                    | 0,00                        |
| B - COTISATIONS FORFAITAIRES                                                                                          |                                                            |                                                                                                    | -                           |
| Situation Famille                                                                                                    | Montant du<br>Forfait mensuel                              | Nombre de mois dus<br>(Tout mois commencé est du sauf<br>disposition contractuellles contraires                  | Montant des cotisations due |
|                                                                                                    |                                                            |                                                                                                    | COTISATIONS DUES (A+B)      |
|                                                                                                    |                                                            |                                                                                                    | 62,05                       |
|                                                                                                    |                                                            |                                                                                                    | Régularisations divers      |
|                                                                                                    |                                                            |                                                                                                    | 0,00                        |
|                                                                                                    |                                                            |                                                                                                    | A payer                     |
|                                                                                                    |                                                            |                                                                                                    | 62,05                       |

| DES COTI                                                                                           | BORDEREAU I                                             | DE PAIEMENT<br>RIELLES DE PREVOYANC                                                                                                    | E                            |
|----------------------------------------------------------------------------------------------------|---------------------------------------------------------|----------------------------------------------------------------------------------------------------|------------------------------|
| Montants à reporter                                                                                | r sur l'appel de cotisat                                | tions adressé par la caisse de p                                                                                                    | orévoyance                   |
| UMANENS                                                                                            |                                                         | N° de contrat<br>Période du : 01/02/2021 au : 28/                                                                                      | /02/2021                     |
| Dans le cas de changement de situation de f<br>la cotisation mensuelle doit être basée sur la      | amille au cours d'un mois<br>dernière situation connue. | LINELINEJANDER<br>CULTURE LONDES<br>BOOLE DE MUNRQUE LA CLE DE 160<br>6 me de Bosies<br>+ RUE DES BOOLES<br>10800 VELLEDREU LES PORLES |                              |
| Période : FEVRIER 2021<br>Effectif cotisant à la fin du trimestre :<br>A - COTISATIONS SUR SALAIRE |                                                         | Marchine                                                                                                    |                              |
| Tranche Salaire                                                                                    | Taux de cotisations<br>(en pourcentage)                 | Masse des salaires<br>Trimestriels en Euros                                                                                            | Montant des cotisations dues |
| TA : Cadre                                                                                         | 0,000                                                   | 0,00                                                                                                    | 0,00                         |
| TB : Cadre                                                                                         | 0,000                                                   | 0,00                                                                                                    | 0,00                         |
| TA : Non cadre                                                                                     | 0,000                                                   | 0,00                                                                                                    | 0,00                         |
| TB : Non cadre                                                                                     | 0,000                                                   | 0,00                                                                                                    | 0,00                         |
| B - COTISATIONS FORFAITAIRES                                                                       |                                                         |                                                                                                    | No.                          |
| Situation Famille                                                                                  | Montant du<br>Forfait mensuel                           | Nombre de mois dus<br>(Tout mois commencé est du sauf<br>disposition contractuellles contraires)                                       | Montant des cotisations dues |
| TF : Non cadre                                                                                     | 32,220                                                  | 1                                                                                                    | 32,22                        |
|                                                                                                    |                                                         |                                                                                                    | COTISATIONS DUES (A+B)       |
|                                                                                                    |                                                         |                                                                                                    | 32.22                        |
|                                                                                                    |                                                         |                                                                                                    | Régularisations divers       |
|                                                                                                    |                                                         |                                                                                                    | 0,00                         |
|                                                                                                    |                                                         |                                                                                                    | A payer                      |
| -                                                                                                  |                                                         |                                                                                                    | 32,22                        |